# Pika-asennusopas Aloita tästä

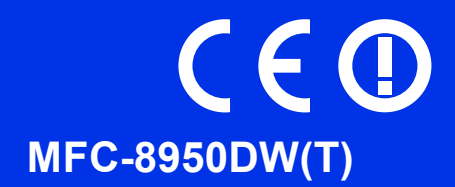

Lue ensin Tuotteen turvaohjeet ja lue sen jälkeen oikeat määritys- ja asennusohjeet tästä Pika-asennusoppaasta. Kun haluat tarkastella eri kielisiä Pika-asennusoppaita, käy osoitteessa <u>http://solutions.brother.com/</u>.

### 🖉 Vinkki

Mallien saatavuus vaihtelee maakohtaisesti.

# Laitteen purkaminen paketista ja pakkauksen sisällön tarkistus

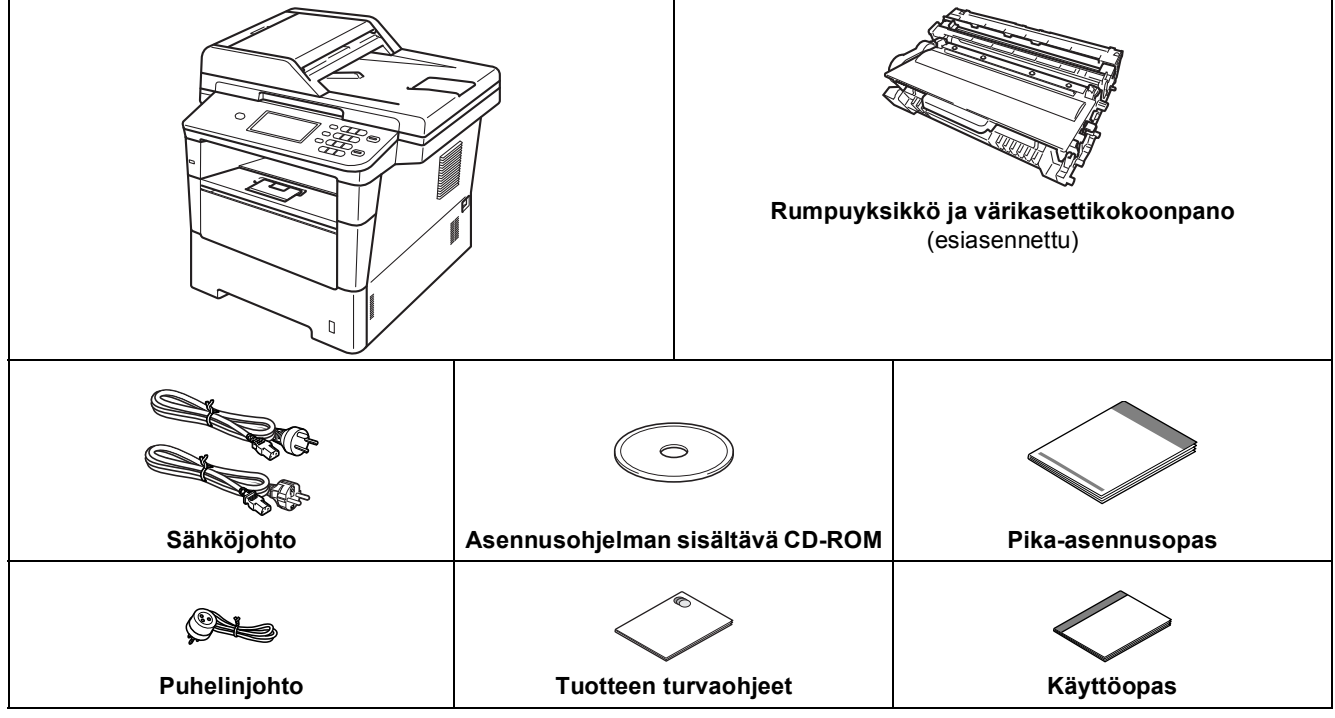

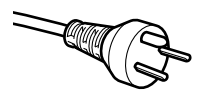

#### Käyttäjät Tanskassa

Tämän laitteen mukana toimitetaan maadoitettu kolminastainen pistoke. Varmista, että tämä pistoke sopii pistorasiaan.

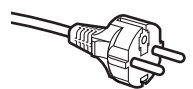

#### Käyttäjät Suomessa, Ruotsissa ja Norjassa

Tämän laitteen mukana toimitetaan kaksipinninen sivuilta maadoitettu pistoke. Varmista, että tämä pistoke sopii pistorasiaan.

- Laite on kytkettävä maadoitettuun pistorasiaan. Jos olet epävarma, ota yhteys sähköliikkeeseen.
- Jotta laitteen käyttö olisi turvallista on verkkojohto kytkettävä vain maadoitettuun pistorasiaan. Maadoitus poistaa sähköiskujen vaaran ja estää radiotaajuisia sähkökenttiä häiritsemästä laitteen toimintaa.

| <b>A</b> | VAROITUS  | VAROITUS ilmaisee mahdollisesti vaarallisen tilanteen, joka voi aiheuttaa vakavan tai kuolemaan johtavan tapaturman.   |
|----------|-----------|----------------------------------------------------------------------------------------------------|
|          | HUOMAUTUS | <u>HUOMAUTUS</u> ilmaisee mahdollisesti vaarallisen tilanteen, joka voi aiheuttaa vähäisiä tai kohtalaisia tapaturmia. |

### ▲ VAROITUS

- Laite on pakattu muovipusseihin. Pidä nämä muovipussit vauvojen ja pienten lasten ulottumattomissa tukehtumisriskin välttämiseksi. Muovipussit eivät ole leluja.
- Kun siirrät laitetta, pidä tiukasti kiinni sivukahvoista laitteen edestä. Sivukahvat ovat skannerin alla. Älä kanna laitetta pohjasta.

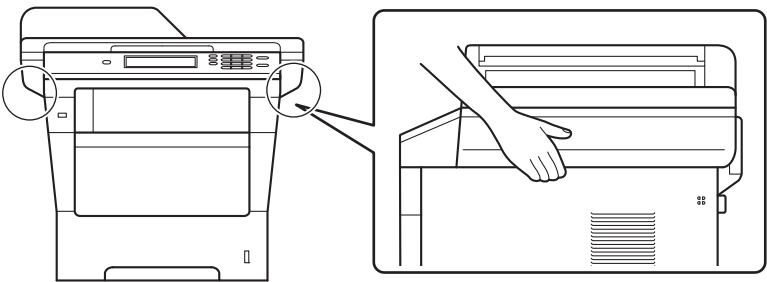

• Laite on raskas ja painaa yli 18,0 kg, kun siinä on paperia. Laitteen nostoon tarvitaan vammojen välttämiseksi ainakin kaksi henkilöä, jotka pitävät siitä kiinni edestä ja takaa.

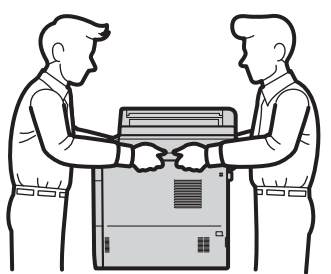

• Jos käytössä on alakasetti: Älä kanna laitetta, kun siinä on alakasetti, sillä seurauksena saattaa olla loukkaantuminen tai laitteen vahingoittuminen, sillä laitetta ei ole kiinnitetty alakasettiin.

### 🖉 Vinkki

• Pidä laitteen ympärillä minimiväli kuvan osoittamalla tavalla.

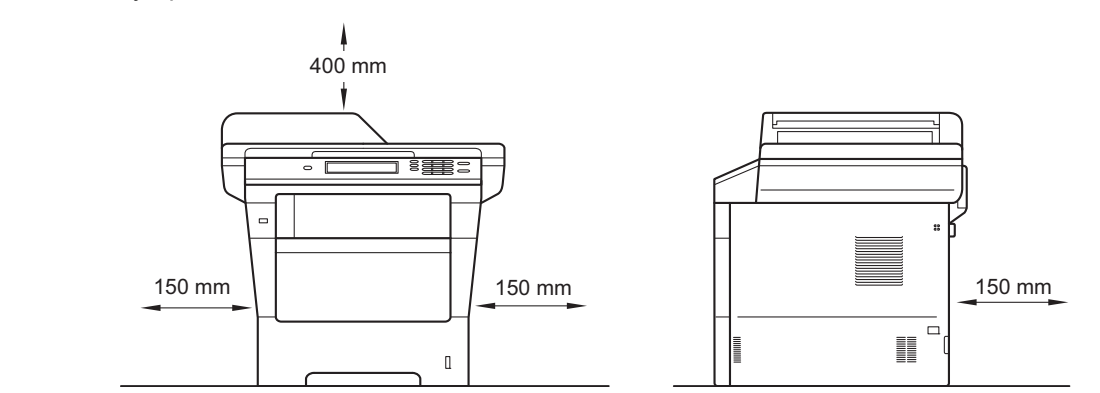

- · Laatikon sisällys voi olla erilainen eri maissa.
- · Alkuperäispakkauksen säilyttäminen on suositeltavaa.
- Jos laite on jostain syystä kuljetettava toiseen paikkaan, pakkaa se huolellisesti alkuperäispakkaukseen mahdollisten vaurioiden välttämiseksi. Suosittelemme asianmukaisen vakuutuksen ottamista laitteen kuljetuksen ajaksi. Laitteen pakkaaminen ja kuljetus, Laajempi käyttöopas, sisältää laitteen pakkausohjeet.
- Kuvat tässä Pika-asennusoppaassa esittävät mallia MFC-8950DW.
- Liitäntäkaapeli ei ole vakiovaruste. Osta käyttämääsi liitäntään sopiva liitäntäkaapeli (USB tai verkko).

#### USB-kaapeli

- Suosittelemme käyttämään enintään 2 metrin pituista USB 2.0 -kaapelia (tyyppi A/B).
- ÄLÄ kytke liitäntäkaapelia tässä vaiheessa. Liitäntäkaapeli kytketään MFL-Pro Suite -asennuksen aikana.

#### Verkkokaapeli

Käytä 10BASE-T- tai 100BASE-TX Fast Ethernet-verkossa tai 1000BASE-T Gigabit Ethernet-verkossa luokan 5e (tai parempaa) suojattua suoraa parikaapelia. Käytä 1000BASE-T-yhteensopivia verkkolaitteita, kun kytket laitteen Gigabit Ethernet-verkkoon.

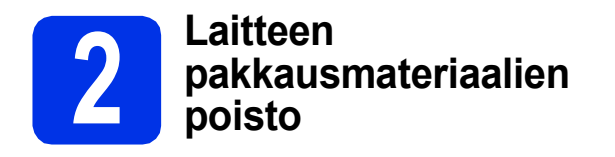

#### Tärkeää

ÄLÄ kytke vielä sähköjohtoa.

Poista pakkausteippi laitteen ympäriltä ja valotuslasin peittävä kalvo.

 Avaa monitoimialusta ①, poista pakkausteippi ② monitoimialustan tuesta ja sulje monitoimialusta.

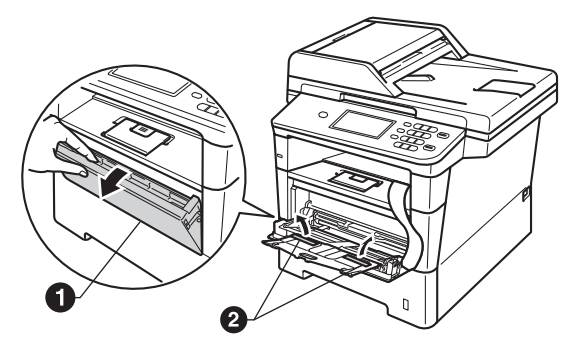

 Avaa etukansi painamalla etukannen vapautusvipua. Poista silikageelipussi 1.

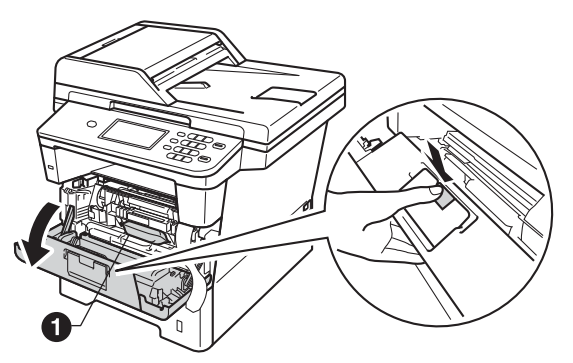

### **A HUOMAUTUS**

Älä syö silikageelipakettia. Pane se roskiin. Jos nielet ainetta, ota välittömästi yhteyttä lääkäriin.

d Poista rumpuyksikkö ja värikasettikokoonpano.

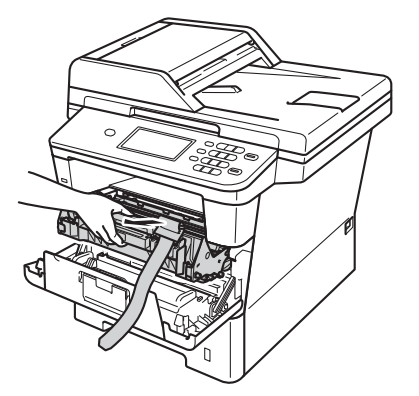

е

f

Poista oranssi suojamateriaali rumpuyksiköstä ja värikasettikokoonpanosta.

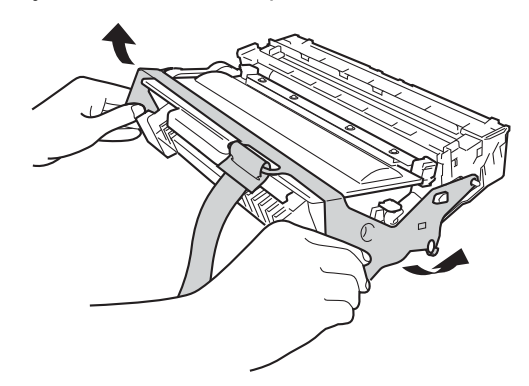

Pitele rumpuyksikköä ja värikasettia vaakasuorassa molemmin käsin ja heiluta sitä varovasti puolelta toiselle useita kertoja, jotta väriaine levittyy tasaisesti kasetin sisällä.

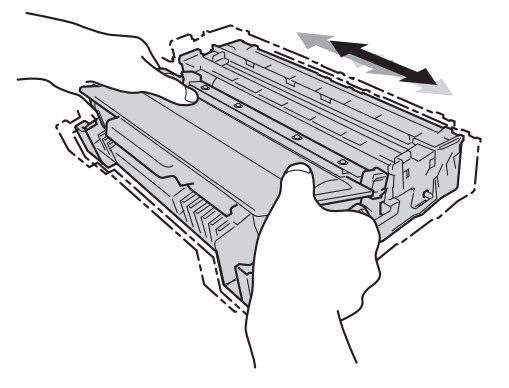

**9** Työnnä rumpuyksikkö ja värikasettikokoonpano kunnolla takaisin laitteeseen.

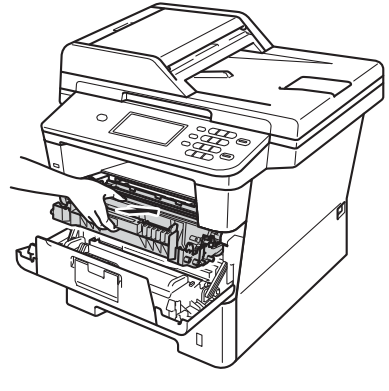

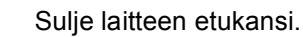

h

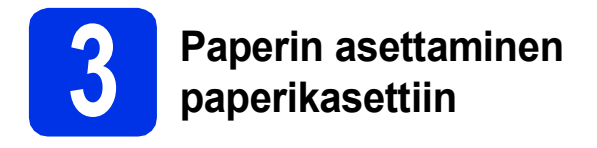

Vedä paperikasetti täysin ulos laitteesta.

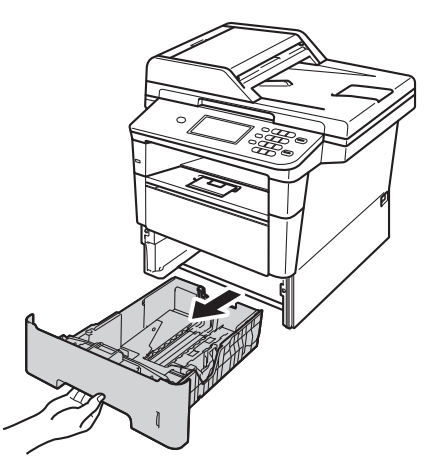

Samalla kun painat vihreää paperiohjaimen vapautusvipua ①, siirrä paperiohjaimia siten, että ne sopivat paperikokoon, jota asetat kasettiin. Varmista, että ohjaimet ovat tukevasti urissa.

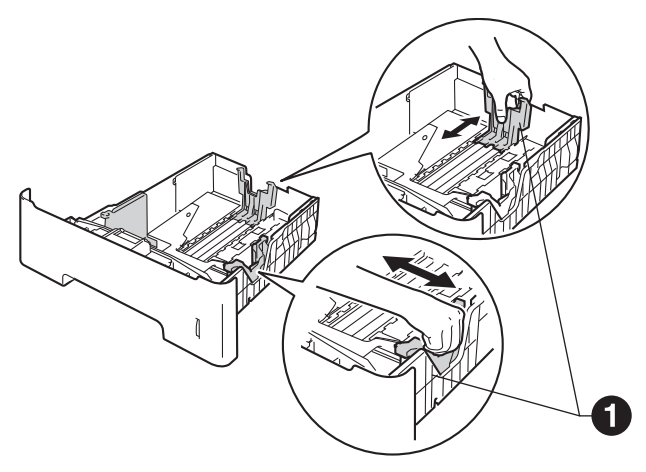

C Vältä paperin juuttuminen ja syöttövirheet leyhyttelemällä paperit.

- Aseta kasettiin paperia ja varmista seuraavat asiat:
  - Paperi on enimmäismäärää osoittavan merkin (VVV) alapuolella ①.
     Jos paperikasetti on liian täynnä, laitteeseen tulee paperitukos.
  - Tulostettavan puoli on alaspäin.
  - Kun paperiohjaimet koskettavat paperin reunoja paperit syötetään oikein.

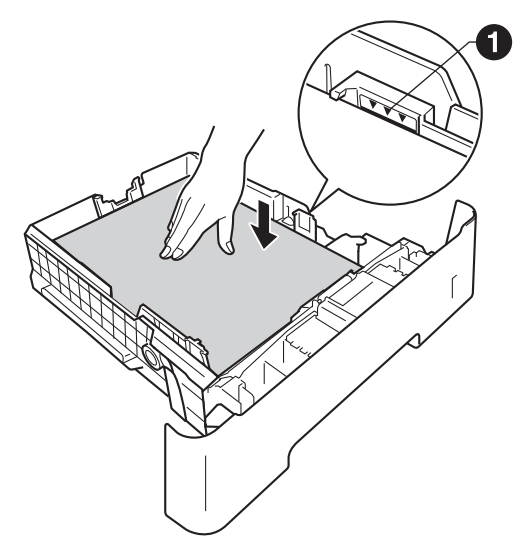

- Aseta paperikasetti tukevasti takaisin laitteeseen. Varmista, että se on asetettu täysin laitteen sisään.
- ✓ Vedä tukiläppä ylös ●, jotta paperi ei liu'u ulos luovutusalustalta (tulostepuoli alaspäin).

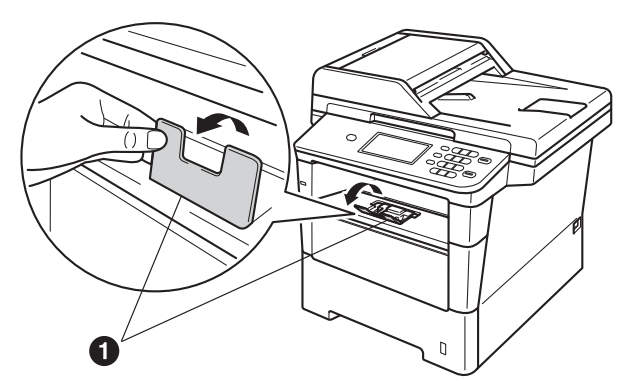

| Ð |
|---|
| リ |
| 7 |
|   |
|   |

Suositellut paperit ja muut tulostusmateriaalit, Käyttöopas, sisältää lisätietoja paperisuosituksista.

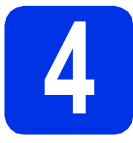

# Sähkö- ja puhelinjohdon kytkeminen

#### Tärkeää

ÄLÄ kytke vielä liitäntäkaapelia.

Kytke sähköjohto ensin laitteeseen ja sitten sähköpistorasiaan.

b

Kytke laitteeseen virta.

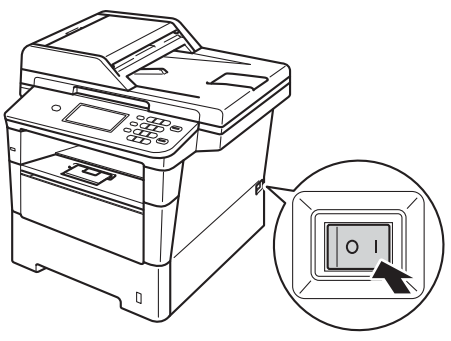

### Tärkeää

Älä koske kosketusnäyttöön välittömästi sen jälkeen, kun virtajohto on kytketty tai laite on käynnistetty. Se saattaa aiheuttaa virheen.

C Kytke puhelinjohto. Kytke puhelinjohdon toinen pää laitteessa olevaan pistokkeeseen, jossa on merkintä LINE (Linja) ja toinen pää kolmenapaisella puhelinliittimellä varustettuun seinäpistorasiaan.

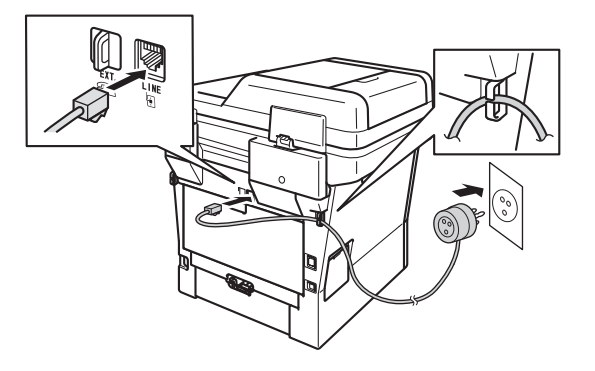

### Tärkeää

Puhelinjohto ON KYTKETTÄVÄ laitteen pistokkeeseen, jossa on merkintä LINE.

### **A VAROITUS**

Laite on maadoitettava käyttämällä maadoitettua pistoketta.

Koska laite on maadoitettu sähköpistorasian kautta, voit suojautua puhelinverkon mahdollisesti vaarallisilta ylijännitteiltä pitämällä laitteen sähköjohdon kytkettynä puhelinjohdon kytkemisen ajan. Kun laitetta on siirrettävä, suojaa itsesi samalla tavalla irrottamalla ensin puhelinjohto ja sitten sähköjohto.

### 🖉 Vinkki

Jos linjaan on kytketty myös ulkoinen puhelin, kytke se alla osoitetulla tavalla.

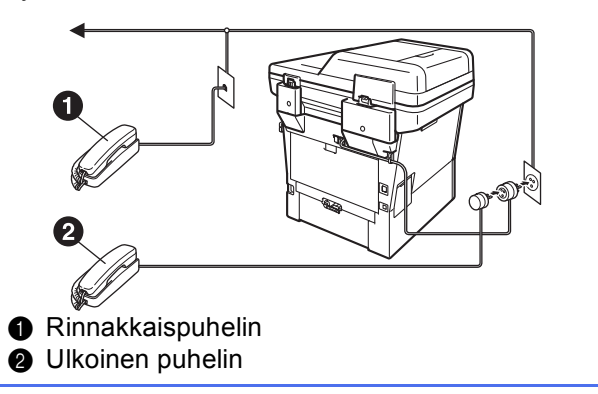

### 🖉 Vinkki

Jos ulkoinen puhelinvastaaja käyttää samaa linjaa, kytke se alla osoitetulla tavalla.

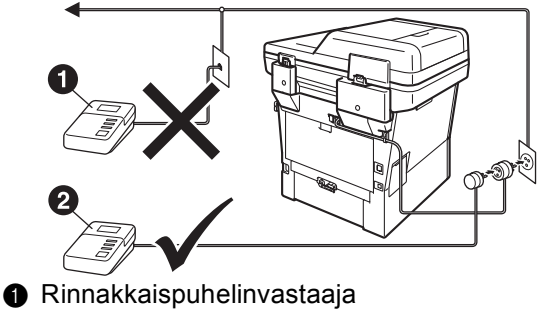

- (ei tuettu)2 Ulkoinen puhelinvastaaja
- Jos käytössä on ulkoinen puhelinvastaaja, aseta vastaustilaksi Ulk.puh/Puh.vas.. Katso Vastaustilan valinta sivulla 8. Ulkoisen puhelinvastaajan kytkeminen, Käyttöopas, sisältää lisätietoja.

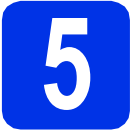

### Aseta maa

Maa on asetettava, jotta laite toimisi oikein paikallisessa puhelinverkossa.

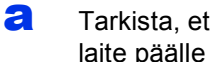

d

Tarkista, että sähköjohto on kytketty. Kytke laite päälle virtakytkimestä.

b Valitse maasi kosketusnäytön valikosta, kun maat näkyvät LCD-näytössä.

| Set Country |  |
|-------------|--|
| Norge       |  |
| Sverige     |  |
| Suomi       |  |
| Danmark     |  |

- С Sinua pyydetään varmistamaan maavalintasi. Tee jokin seuraavista:
  - Kun nestekidenäytössä näkyy oikea maa, paina Kyllä ja siirry vaiheeseen d. -TAI
  - Palaa vaiheeseen **b** painamalla Ei ja valitse maa uudelleen.
  - Kun nestekidenäytössä on näkynyt Hyväksytty kahden sekunnin ajan, laite käynnistyy automaattisesti uudelleen. Kun laite on käynnistynyt uudelleen, nestekidenäytössä näkyy Odota hetki.

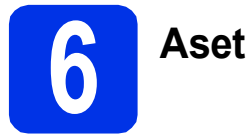

### Aseta kieli

Voit valita näytölle suomen, ruotsin, norjan, tanskan tai englannin kielen.

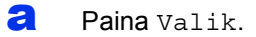

b Tuo Perusasetukset näyttöön painamalla **▲** tai **▼**.

Paina Perusasetukset.

С Tuo Kielivalinta näyttöön painamalla **▲** tai **▼**.

Paina Kielivalinta.

- d Valitse kielesi.
- e Paina Stop/Exit.

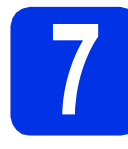

### Langaton asennus (tarvittaessa)

- Tee jokin seuraavista:
  - Jos käytät Macintosh-tietokonetta tai mobiililaitetta langattomassa verkossa, voit määrittää langattoman verkon asetukset painamalla wiFi kosketusnäytön oikeassa yläkulmassa. Siirry kohtaan b.
  - Jos käytät Windows<sup>®</sup>-tietokonetta ja haluat yhdistää Macintoshin käyttämällä USB:tä tai kiinteää verkkoa tai haluat vaihtaa ensin laitteen alkuasetuksia, voit ohittaa tämän vaiheen ja siirtyä vaiheeseen 8. Voit määrittää langattoman yhteyden asetukset myöhemmin.

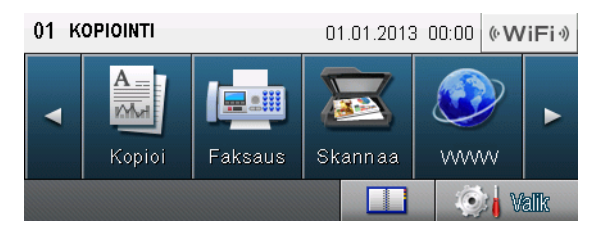

D Paina wiFi-painiketta kosketusnäytöllä.

Siirry sitten vaiheeseen **18** sivulla 23 ja jatka langatonta asennusta.

Kun langaton asennus on valmis, palaa vaiheeseen **8** ja viimeistele laitteen asetukset.

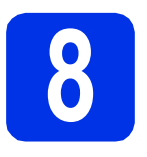

### Vastaustilan valinta

Vastaustiloja on neljä: Vain faksi, Faksi/Puhelin, Manuaalinen ja Ulk.puh/Puh.vas..

Haluatko käyttää laitteesi puhelinominaisuuksia (jos käytettävissä) tai ulkoista puhelinta tai ulkoista puhelinvastaajaa, joka on liitetty samaan linjaan kuin laite?

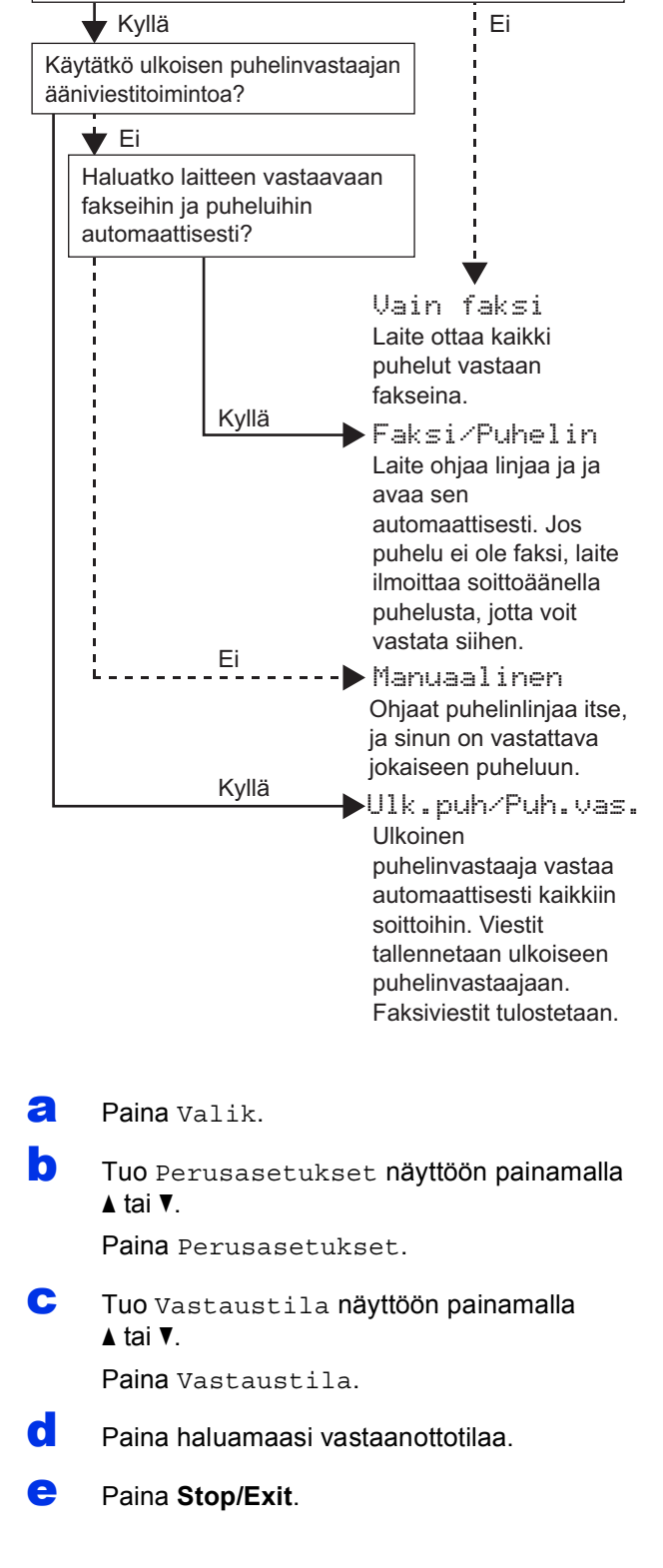

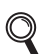

*Faksin vastaanottaminen, Käyttöopas,* sisältää lisätietoja.

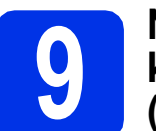

### Nestekidenäytön kirkkauden säätö (tarvittaessa)

Jos nestekidenäytön teksti ei erotu kunnolla, kirkkauden asetusta kannattaa muuttaa.

- Paina Valik.
- Tuo Yleiset aset. näyttöön painamalla ▲ tai ▼. Paina Yleiset aset..

aina Yleiset aset.

C Tuo Näytön asetus näyttöön painamalla ▲ tai ▼.

Paina Näytön asetus.

- **Paina** Taustavalo.
- 😑 🛛 Paina Vaalea, Keski tai Tumma.
- Paina Stop/Exit.

# Päivämäärän ja kellonajan asettaminen

Laite näyttää päivämäärän ja kellonajan. Jos myös nimitunnus määritetään, laite lisää päivämäärän ja kellonajan jokaiseen lähetettyyn faksiin.

- **a** Paina Valik.
- Tuo Perusasetukset näyttöön painamalla ▲ tai ▼.

Paina Perusasetukset.

- C Tuo Pvm&Aika näyttöön painamalla ▲ tai ▼.
  Paina Pvm&Aika.
- Paina Pvm&Aika uudelleen.
- Syötä vuoden kaksi viimeistä numeroa kosketusnäytön valintanäppäimillä ja paina sitten OK.

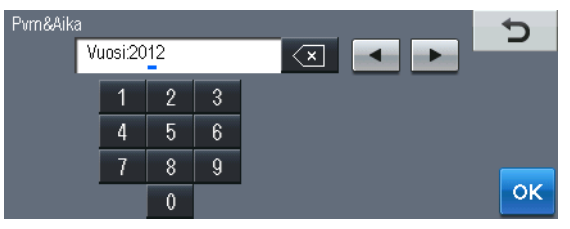

(Jos vuosi on esimerkiksi 2012, syötä 1, 2.)

Syötä kuukausi kahdella numerolla kosketusnäytön valintanäppäimillä ja paina sitten ok.

(Jos kuukausi on esimerkiksi maaliskuu, syötä 0, 3.)

Syötä päivä kahdella numerolla kosketusnäytön valintanäppäimillä ja paina sitten OK.

(Jos kyseessä on esimerkiksi 25. päivä, syötä 2, 5.)

Anna kellonaika 24 tunnin muodossa kosketusnäytön valintanäppäimillä ja paina sitten OK.

(Jos kello on esimerkiksi 15:25, syötä 1, 5, 2, 5.)

Paina Stop/Exit.

### Henkilökohtaisten tietojen (nimitunnuksen) määrittäminen

Laite näyttää päivämäärän ja kellonajan sekä lisää jokaiseen lähetettyyn faksiin nimitunnuksen, jos määrität sen.

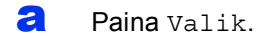

Tuo Perusasetukset näyttöön painamalla ▲ tai ▼.

Paina Perusasetukset.

- C Tuo Nimitunnus näyttöön painamalla ▲ tai ▼. Paina Nimitunnus.
- Syötä faksinumerosi (enintään 20 numeroa) kosketusnäytön valintanäppäimillä ja paina sitten OK.
- Syötä puhelinnumerosi (enintään 20 numeroa) kosketusnäytön valintanäppäimillä ja paina sitten OK. Jos puhelin- ja faksinumero ovat samat, anna sama numero uudelleen.
- Syötä oma nimesi (enintään 20 merkkiä) kosketusnäytön valintanäppäimillä ja paina sitten OK.

### 🖉 Vinkki

- Voit kirjoittaa numeroita tai erikoismerkkejä painamalla <u>A 1 @</u> toistuvasti, kunnes haluamasi merkki tulee näkyviin ja painamalla sitten merkkiä, jonka haluat.
- Jos syötit väärän merkin ja haluat vaihtaa sen, siirrä kohdistin väärän merkin kohdalle
  - painamalla ◀ tai ► ja paina 💌
- Voit syöttää välilyönnin painamalla välilyöntipainiketta tai ▶.
  - Tekstin syöttäminen, Käyttöopas, sisältää lisätietoja.

### Paina **Stop/Exit**.

### 🖉 Vinkki

q

Jos teet virheen ja haluat aloittaa alusta uudelleen, paina **Stop/Exit** ja palaa vaiheeseen **a**.

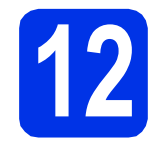

### Faksin lähetysraportti

Tämä Brother-laite voi tulostaa lähetyksen vahvistusraportin, jota voidaan käyttää vahvistuksena faksin lähetyksestä. Tämä raportti sisältää vastaanottajan nimen tai faksinumeron, lähetyksen päivämäärän, kellonajan ja keston, lähetettyjen sivujen määrän ja tiedon siitä, onnistuiko lähetys. *Raporttien tulostaminen, Laajempi käyttöopas*, sisältää lisätietoja faksin lähetysraportin käytöstä.

### **B** Puhelinlinjan yhteensopivuuden valitseminen

Jos kytket laitteen VoIP-yhteyttä käyttävään puhelinlinjaan (puhelu kulkee internetin kautta), yhteensopivuusasetus on vaihdettava.

### 🖉 Vinkki

Jos käytät analogista puhelinlinjaa, voit ohittaa tämän vaiheen.

- Paina Valik.
- Tuo Faksaus näyttöön painamalla ▲ tai ▼. Paina Faksaus.
- C Tuo Muut asetukset näyttöön painamalla ▲ tai ▼.

Paina Muut asetukset.

- **O** Paina Yhteensopivuus.
- e Paina Perus (VoIP).
- f Paina Stop/Exit.

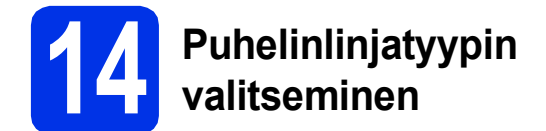

Jos kytket laitteen puhelinlinjaan, jossa on myös vaihde tai ISDN-liittymä, ja haluat lähettää tai vastaanottaa fakseja, puhelinlinjatyyppi on vaihdettava sopivaksi seuraavien ohjeiden mukaisesti.

- Paina Valik.
- Tuo Perusasetukset näyttöön painamalla ▲ tai ▼.

Paina Perusasetukset.

- C Tuo Linjavalinta näyttöön painamalla ▲ tai ▼.
  - Paina Linjavalinta.
- C Paina Normaali, ISDN tai Keskus.

Tee jokin seuraavista:

- Jos valitset ISDN tai Normaali, siirry vaiheeseen h.
- Jos valitset Keskus, siirry vaiheeseen e.
- Ce Tee jokin seuraavista:
  - Jos haluat vaihtaa nykyisen etuliitteen numeron, paina Kyllä tai Aina ja siirry vaiheeseen f.
  - Jos et halua vaihtaa nykyistä etuliitteen numeroa, siirry vaiheeseen h.

### 🖉 Vinkki

- · Oletusasetus on "!".
- Jos valitset Kyllä, saat yhteyden ulkolinjaan painamalla **Tel/R** (näytössä näkyy "!").
- Jos valitset Aina, saat yhteyden ulkolinjaan painamatta **Tel/R**.
- Paina Etuliite.
- Syötä etuliitteen numero (enintään 5 numeroa) kosketusnäytön valintanäppäimillä ja paina sitten OK.

### 🖉 Vinkki

- Voit käyttää numeroita 0–9 sekä merkkejä #, \* ja !.
- Et voi käyttää !-merkkiä muiden numeroiden tai merkkien kanssa.
- Jos puhelinkeskus vaatii katkotyyppisen maadoitusnäppäimen käyttöä, paina ! kosketusnäytöllä.
- h Paina Stop/Exit.

### 🖉 Vinkki

#### VAIHDE ja SOITONSIIRTO

Laite on alun perin asetettu toimimaan Normaali-tilassa, jolloin se voidaan kytkeä yleiseen valinnaiseen puhelinverkkoon. Useissa toimistoissa käytetään kuitenkin puhelinkeskusjärjestelmää tai sisäistä puhelinvaihdetta. Tämä laite voidaan kytkeä useimpiin sisäisiin puhelinvaihteisiin. Laitteen maadoitusnäppäin on vain katkotyyppinen (TBR). TBR toimii useimpien puhelinvaihteiden kanssa. Saat sen avulla yhteyden ulkolinjaan tai voit siirtää puhelun toiseen alanumeroon. Paina **Tel/R**, jos haluat käyttää tätä ominaisuutta.

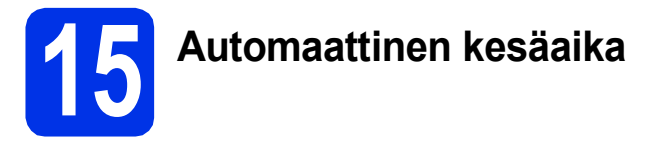

Voit määrittää laitteen siirtymään automaattisesti kesäaikaan. Se siirtyy keväällä yhden tunnin eteenpäin ja syksyllä takaisin yhden tunnin.

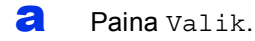

Tuo Perusasetukset näyttöön painamalla
 ▲ tai ▼.

Paina Perusasetukset.

- C Tuo Pvm&Aika näyttöön painamalla ▲ tai ▼.
  Paina Pvm&Aika.
- **Paina** Auto kesäaika.
- 😑 Paina Куllä (tai Ei).
- Paina Stop/Exit.

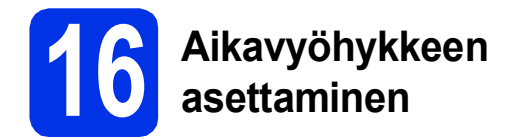

Voit asettaa laitteen aikavyöhykkeen (ei kesäajan vaan normaaliajan) sijaintisi mukaan.

- Paina Valik.
- Tuo Perusasetukset näyttöön painamalla
   ▲ tai ▼.

Paina Perusasetukset.

- C Tuo Pvm&Aika näyttöön painamalla ▲ tai ▼.
  Paina Pvm&Aika.
- **Paina** Aikavyöhyke.
- Valitse aikavyöhyke painamalla + tai -.
   Paina OK.
- f Paina Stop/Exit.

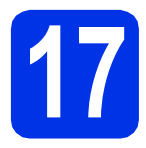

### Yhteystyypin valitseminen

Nämä asennusohjeet ovat Windows<sup>®</sup> XP Home/Windows<sup>®</sup> XP Professional-, Windows<sup>®</sup> XP Professional x64 Edition-, Windows Vista<sup>®</sup>-, Windows<sup>®</sup> 7- ja Mac OS X (versiot 10.5.8, 10.6.x ja 10.7.x)-käyttöjärjestelmille.

### 🖉 Vinkki

- Windows Server<sup>®</sup> 2003/2003 x64 Edition/2008/2008 R2 ja Linux<sup>®</sup> käyttöjärjestelmät: Vieraile laitteesi mallin sivuilla osoitteessa <u>http://solutions.brother.com/</u>.
- Voit käydä sivuillamme <u>http://solutions.brother.com/</u>, joilta saa tuotetukea, uusimmat ohjainpäivitykset ja apuohjelmat sekä vastaukset usein kysyttyihin kysymyksiin (FAQ) sekä teknisiin kysymyksiin.

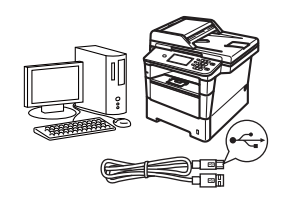

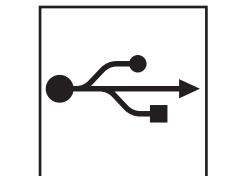

### USB-liitännän käyttäjät

Windows<sup>®</sup>, siirry sivulle 14 Macintosh, siirry sivulle 16

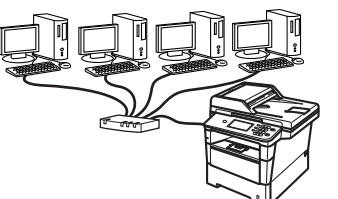

| 占占 |
|----|

### Langallinen verkko

Windows<sup>®</sup>, siirry sivulle 18 Macintosh, siirry sivulle 21

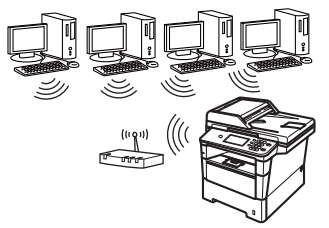

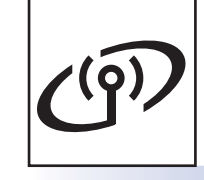

### Langaton verkko

Windows<sup>®</sup> ja Macintosh, siirry sivulle 23

### 🖉 Vinkki

Yhdistääksesi iOS- tai Android™-laitteen tai Windows<sup>®</sup> Phone-puhelimen Brother-laitteeseen käyttämällä Wi-Fi Directiä™, lataa Wi-Fi Direct™ -opas osoitteesta http://solutions.brother.com/.

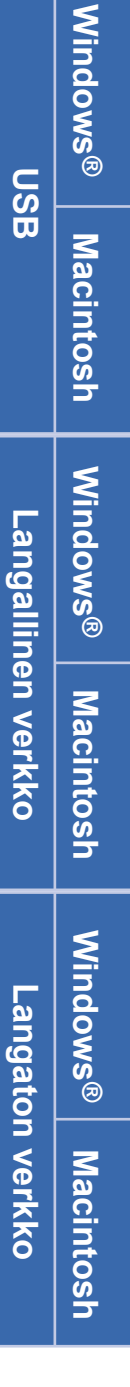

### USB-liitännän käyttäjät (Windows<sup>®</sup> XP/XP Professional x64 Edition/Windows Vista<sup>®</sup>/ Windows<sup>®</sup> 7)

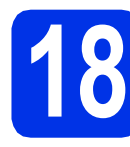

### Ennen asennusta

USB

Varmista, että tietokoneeseen on kytketty virta ja että olet kirjautunut sisään järjestelmänvalvojan käyttöoikeuksin.

### Tärkeää

- Jos tietokoneessa on käynnissä ohjelmia, sulje ne.
- Näytöt saattavat vaihdella käyttöjärjestelmittäin.

### 🖉 Vinkki

Asennus-CD-ROM-levyllä on Nuance™ PaperPort™ 12SE -ohjelma. Tämä ohjelma tukee seuraavia käyttöjärjestelmiä: Windows® XP (SP3 tai uudempi), XP Professional x64 Edition (SP2 tai uudempi), Windows Vista® (SP2 tai uudempi) ja Windows® 7. Päivitä tietokoneeseen viimeisin Windows® Service Pack ennen MFL-Pro Suiten asennusta.

Sammuta laite ja varmista, että USBliitäntäkaapeli EI ole kytkettynä laitteeseen. Jos olet jo kytkenyt kaapelin, irrota se.

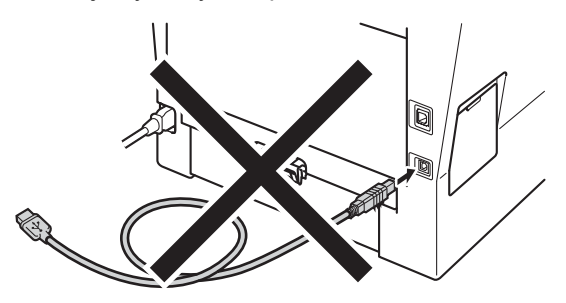

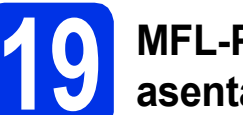

# MFL-Pro Suiten asentaminen

Aseta asennusohjelman sisältävä CD-ROMlevy CD-ROM-asemaan. Jos näyttöön tulee ikkuna, jossa kysytään mallin nimeä, valitse oma mallisi. Jos näyttöön tulee kielivalintaikkuna, valitse suomi.

### 🖉 Vinkki

Jos Brother-näyttö ei tule automaattisesti näkyviin, valitse **Oma tietokone (Tietokone)**, kaksoisnapsauta CD-ROM-kuvaketta ja kaksoisnapsauta sitten **start.exe**.

Valitse **Asenna MFL-Pro Suite** ja valitse **Kyllä**, jos hyväksyt lisenssisopimuksen ehdot.

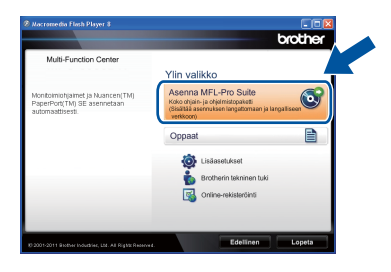

### 🖉 Vinkki

- Jos asennus ei jatku automaattisesti, avaa päävalikko uudelleen avaamalla ja sulkemalla CD-ROM-levyasema tai kaksoisnapsauttamalla start.exe-ohjelmaa levyn juurihakemistossa. Jatka MFL-Pro Suiten asennusta vaiheesta b.
- Jos käyttöjärjestelmänä on Windows Vista<sup>®</sup> tai Windows<sup>®</sup> 7, valitse Salli tai Kyllä, kun näkyviin tulee Käyttäjätilien valvonta -näyttö.
- C Valitse Paikallinen liitäntä (USB) ja valitse sitten Seuraava.

### 🖉 Vinkki

Jos haluat asentaa PS-ohjaimen (BR-Script3tulostinohjaimen), valitse **Mukautettu asennus** ja noudata näytössä näkyviä ohjeita.

b

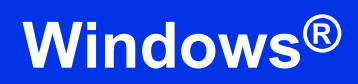

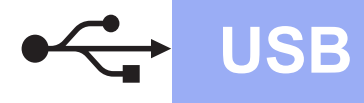

C Noudata näytössä näkyviä ohjeita, kunnes näkyviin tulee tämä näyttö.

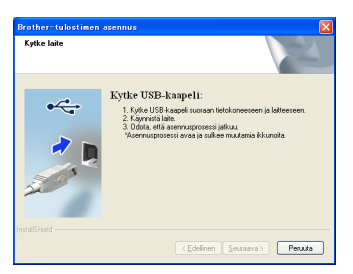

Kytke USB-kaapeli laitteen USB-porttiin, jossa on merkki i , ja kytke kaapeli sitten tietokoneeseen.

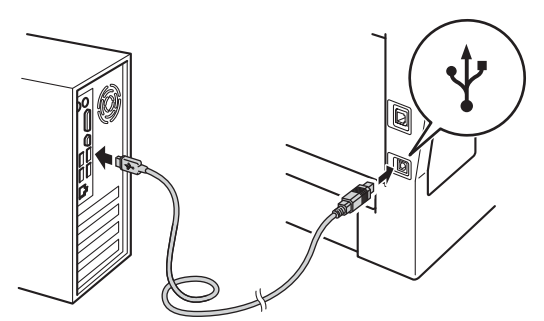

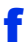

#### Kytke laitteeseen virta.

Asennus jatkuu automaattisesti. Asennusruudut ilmestyvät näytölle peräkkäin. Noudata näytöllä näkyviä ohjeita.

### Tärkeää

ÄLÄ sulje näitä ikkunoita asennuksen aikana. Ikkunoiden esiin tulemiseen saattaa kulua muutama sekunti.

### 🖉 Vinkki

Jos käyttöjärjestelmänä on Windows Vista<sup>®</sup> tai Windows<sup>®</sup> 7, valitse valintaruutu ja suorita asennus loppuun valitsemalla **Windowsin suojaus**, kun näkyvissä on **Asenna** -näyttö.

- Skun näyttöön tulee Internet-rekisteröinti, tee valintasi ja noudata näytössä näkyviä ohjeita. Kun olet suorittanut rekisteröintiprosessin, valitse Seuraava.
- Kun näyttöön tulee Asennus on valmis, valitse toiminnon valintaruutu, jonka haluat suorittaa ja valitse sitten Seuraava.

# 20

### Valitse Valmis ja käynnistä uudelleen

Valitse Valmis tietokoneen käynnistämiseksi uudelleen. Kun olet käynnistänyt tietokoneen uudelleen, sinun on kirjauduttava sisään järjestelmänvalvojan käyttöoikeuksin.

### 🖉 Vinkki

- Jos ohjelmiston asennuksen aikana tulee virheviesti, suorita Asennusdiagnostiikka, joka sijaitsee hakemistossa Käynnistä/Kaikki ohjelmat/Brother/ MFC-XXXX (MFC-XXXX on mallisi nimi).
- Laitetta tai sen ohjelmistoa käytettäessä näkyviin voi tulla Windowsin<sup>®</sup> suojausnäyttö tai virustentorjuntaohjelman ikkuna, jos tietokoneen suojausasetukset sitä edellyttävät. Salli jatkaminen ikkunassa.

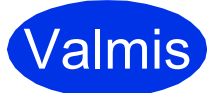

#### Asennus on nyt valmis.

### 🖉 Vinkki

#### XML Paper Specification -tulostinohjain

XML Paper Specification -tulostinohjain on sopivin ohjain Windows Vista®- ja Windows® 7 käyttöjärjestelmissä, kun tulostetaan sovelluksista, jotka käyttävät XML Paper Specification -asiakirjoja. Lataa uusin ohjain Brother Solutions Centeristä osoitteessa http://solutions.brother.com/. USB

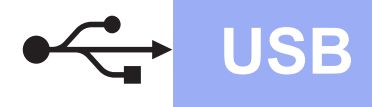

### USB-liitännän käyttäjät (Mac OS X 10.5.8 - 10.7.x)

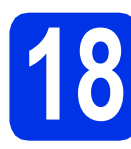

### Ennen asennusta

Varmista, että laitteeseen ja Macintoshtietokoneeseen on kytketty virta. Sinun on kirjauduttava sisään järjestelmänvalvojan käyttöoikeuksin.

### Tärkeää

Jos käyttöjärjestelmänä on Mac OS X 10.5.7 tai vanhempi, päivitä se versioksi Mac OS X 10.5.8 - 10.7.x. (Saat käyttämäsi Mac OS Xversion uusimmat ohjaimet ja tiedot osoitteesta http://solutions.brother.com/.)

### 🖉 Vinkki

Jos haluat lisätä PS-ohjaimen (BR-Script3tulostinohjaimen), mene Brother Solutions Center-sivustoon osoitteessa <u>http://solutions.brother.com/</u>, käy käyttämääsi mallia vastaavalla sivulla ja lue Usein kysytyt kysymykset.

Kytke USB-kaapeli laitteen USB-porttiin, jossa on merkki +, ja kytke kaapeli sitten

Macintosh-tietokoneeseen.

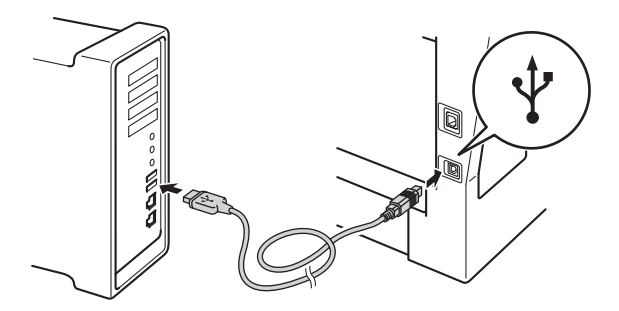

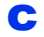

Varmista, että laitteeseen on kytketty virta.

# MFL-Pro Suiten asentaminen

- Aseta asennusohjelman sisältävä CD-ROMlevy CD-ROM-asemaan.
- Kaksoisosoita Start Here OSX-kuvaketta. Valitse kysyttäessä malli.

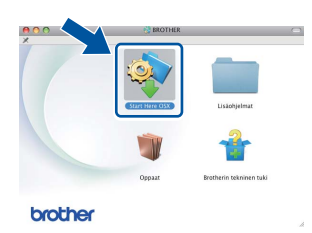

Valitse **Paikallinen liitäntä (USB)** ja valitse sitten **Seuraava**. Noudata näytössä näkyviä ohjeita.

### Tärkeää

a

С

d

ÄLÄ sulje näitä ikkunoita asennuksen aikana. Asennus voi kestää joitakin minuutteja.

Valitse laite luettelosta ja valitse sitten **OK**.

| a dia mandra di dia dia dia dia dia dia dia dia dia |                                                                                                    |
|-----------------------------------------------------|----------------------------------------------------------------------------------------------------|
| manuaalisesti, osoita "Mukaut                       | ettu" – painiketta.                                                                                                    |
|                                                     |                                                                                                    |
|                                                     | in sectors                                                                                                    |
| USB                                                 |                                                                                                    |
|                                                     |                                                                                                    |
|                                                     |                                                                                                    |
|                                                     |                                                                                                    |
|                                                     |                                                                                                    |
|                                                     |                                                                                                    |
|                                                     |                                                                                                    |
|                                                     |                                                                                                    |
|                                                     | )4 +                                                                                                    |
|                                                     |                                                                                                    |
|                                                     | manualisesti, osola "Mukaut<br>un ante de la contra de la contra de la co |

Kun alla oleva näyttö tulee näkyviin, osoita **Seuraava**.

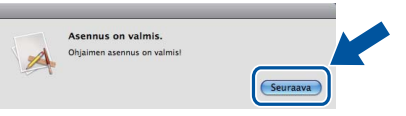

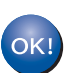

e

MFL-Pro Suiten asennus on nyt valmis. Siirry vaiheeseen **20** sivulla 17.

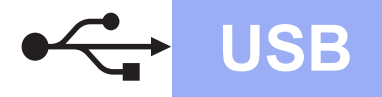

### Macintosh

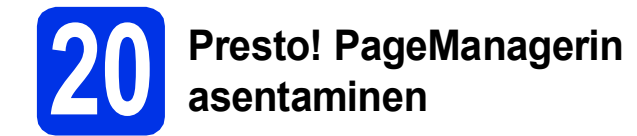

Presto! PageManagerin asennus lisää Brother ControlCenter2:een tekstintunnistustoiminnon. Valokuvien ja asiakirjojen skannaus, jakaminen ja organisointi sujuvat kätevästi Presto! PageManagerilla.

Valitse Brotherin tekninen tuki -näytössä Presto! PageManager ja noudata näytössä näkyviä ohjeita.

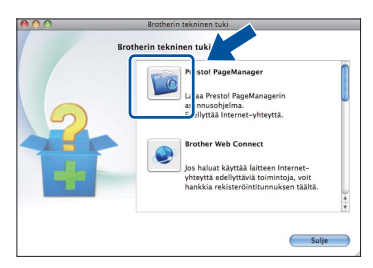

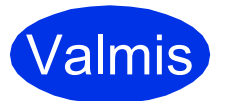

Asennus on nyt valmis.

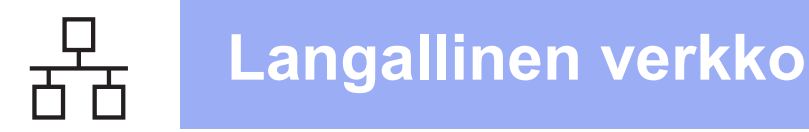

### Kiinteän verkkoyhteyden käyttäjät (Windows<sup>®</sup> XP/XP Professional x64 Edition/Windows Vista<sup>®</sup>/ Windows<sup>®</sup> 7)

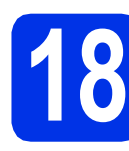

### Ennen asennusta

Varmista, että tietokoneeseen on kytketty virta ja että olet kirjautunut sisään järjestelmänvalvojan käyttöoikeuksin.

### Tärkeää

- Jos tietokoneessa on käynnissä ohjelmia, sulje ne.
- Näytöt saattavat vaihdella käyttöjärjestelmittäin.

### 🖉 Vinkki

- Asennus-CD-ROM-levyllä on Nuance<sup>™</sup> PaperPort<sup>™</sup> 12SE -ohjelma. Tämä ohjelma tukee seuraavia käyttöjärjestelmiä: Windows<sup>®</sup> XP (SP3 tai uudempi), XP Professional x64 Edition (SP2 tai uudempi), Windows Vista<sup>®</sup> (SP2 tai uudempi) ja Windows<sup>®</sup> 7. Päivitä tietokoneeseen viimeisin Windows<sup>®</sup> Service Pack ennen MFL-Pro Suiten asennusta.
- Poista kaikki palomuuriohjelmat (Windows<sup>®</sup>palomuuria lukuun ottamatta) sekä vakoiluohjelmien torjuntaohjelmat ja virustentorjuntaohjelmat käytöstä asennuksen ajaksi.
- Poista suojus Ethernet-portista, jossa on merkki 册.

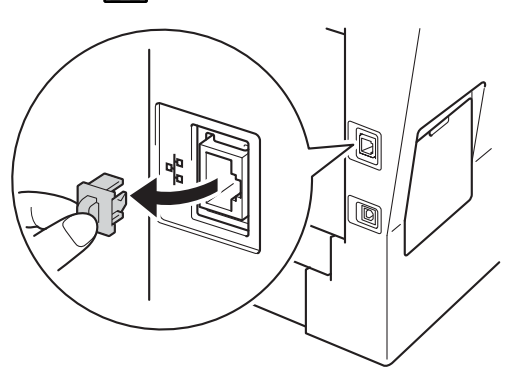

C Kytke verkkokaapeli Ethernet-porttiin ja kytke se sitten keskittimen vapaaseen porttiin.

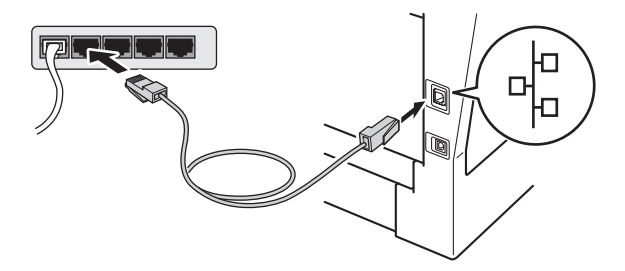

Varmista, että laitteeseen on kytketty virta.

# MFL-Pro Suiten asentaminen

Aseta asennusohjelman sisältävä CD-ROMlevy CD-ROM-asemaan. Jos näyttöön tulee ikkuna, jossa kysytään mallin nimeä, valitse oma mallisi. Jos näyttöön tulee kielivalintaikkuna, valitse suomi.

### 🖉 Vinkki

d

Jos Brother-näyttö ei tule automaattisesti näkyviin, valitse **Oma tietokone (Tietokone)**, kaksoisnapsauta CD-ROM-kuvaketta ja kaksoisnapsauta sitten **start.exe**.

b Valit

Valitse **Asenna MFL-Pro Suite** ja valitse **Kyllä**, jos hyväksyt lisenssisopimuksen ehdot.

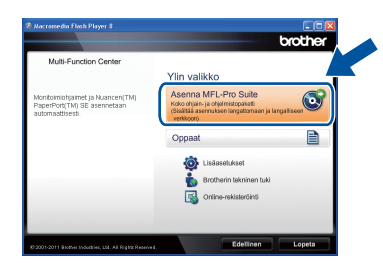

### 🖉 Vinkki

- Jos asennus ei jatku automaattisesti, avaa päävalikko uudelleen avaamalla ja sulkemalla CD-ROM-levyasema tai kaksoisnapsauttamalla start.exe-ohjelmaa levyn juurihakemistossa. Jatka MFL-Pro Suiten asennusta vaiheesta b.
- Jos käyttöjärjestelmänä on Windows Vista<sup>®</sup> tai Windows<sup>®</sup> 7, valitse Salli tai Kyllä, kun näkyviin tulee Käyttäjätilien valvonta -näyttö.

### Windows®

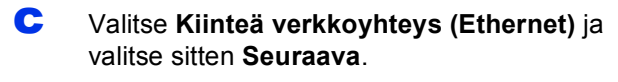

### 🖉 Vinkki

Jos haluat asentaa PS-ohjaimen (BR-Script3tulostinohjaimen), valitse **Mukautettu asennus** ja noudata näytössä näkyviä ohjeita.

Kun näkyviin tulee

Palomuuri-/virustorjuntaohjelma havaittu näyttö, valitse Muuta palomuurin porttiasetuksia siten, että verkkoyhteys on mahdollinen ja jatka asennusta. (Suositeltu vaihtoehto) ja valitse sitten Seuraava.

| alomuuri-/virustorjunt                                                                                     | aohjelma havaittu                                                                                                    |
|----------------------------------------------------------------------------------------------------|----------------------------------------------------------------------------------------------------|
| Windowsin palomuuri ar<br>Jotkut laitteen verkko-o<br>laitteen kaikki verkko-o<br>porttiasetuksia muuttaa. | itaa suojelemaan tietokonettasi.<br>minaisuudet eivät toimi voimassa olevilla palomuuriasetuksilla. Jotta<br>minaisuudet toimisivat, tulee jotakin Windowsin palomuurin |
| <ul> <li>Muuta palomuurin pe<br/>asennusta. (Suositel</li> </ul>                                           | xttiasetuksia siten, että verkkojhtejis on mahdollinen ja jatka<br>tu vaihtoehto)                                                                                       |
| <ul> <li>Jatka asennusta mu<br/>verkko-ominaisuuks</li> </ul>                                              | uttamatta Windowsin palomuuriasetuksia. (Joitakin<br>a ei ole mahdollista käyttää )                                                                                     |
| Virustorjuntaohjelmi                                                                                       | en käyttäjille:                                                                                                    |
| Jos käytät virustorjuntao<br>asennusta valitsemalla '                                                      | hjelmaa, asernuksen aikana saattaa tulla esiin varoitusikkuna. Jatka<br>sali <sup>n</sup> .                                                                             |
|                                                                                                    | (Edelinen Seuraava) Peruuta                                                                                                    |

Jos Windows<sup>®</sup>-palomuuri ei ole käytössä, katso lisätietoja seuraavien verkkoporttien lisäämisestä ohjelmiston käyttöoppaasta.

- Lisää UDP-portti 54925 verkkoskannausta varten.
- Lisää UDP-portti 54926 verkko-PC-Faxvastaanottoa varten.
- Mikäli verkkoyhteyden ongelmat jatkuvat, lisää UDP-portit 161 ja 137.
- Asennus jatkuu automaattisesti.
   Asennusruudut ilmestyvät näytölle peräkkäin.
   Noudata näytöllä näkyviä ohjeita.

### Tärkeää

ÄLÄ sulje näitä ikkunoita asennuksen aikana. Ikkunoiden esiin tulemiseen saattaa kulua muutama sekunti.

### 🖉 Vinkki

- Valitse laite kysyttäessä luettelosta ja valitse sitten Seuraava.
- Jos laitetta ei löydy verkossa, tarkista asetukset näytössä näkyvien ohjeiden mukaisesti.
- Jos verkkoon on yhdistetty useampia samanmallisia laitteita, IP-osoite ja solmun nimi näytetään laitteen tunnistamisen helpottamiseksi.
- Saat selville laitteen IP-osoitteen ja solmun nimen tulostamalla verkkoasetusraportin. Katso Verkkoasetusraportin tulostaminen sivulla 41.
- Jos käyttöjärjestelmänä on Windows Vista<sup>®</sup> tai Windows<sup>®</sup> 7, valitse valintaruutu ja suorita asennus loppuun valitsemalla Windowsin suojaus, kun näkyvissä on Asenna -näyttö.
- f Kun näyttöön tulee Internet-rekisteröinti, tee valintasi ja noudata näytössä näkyviä ohjeita. Kun olet suorittanut rekisteröintiprosessin, valitse Seuraava.
- Skun näyttöön tulee Asennus on valmis, valitse toiminnon valintaruutu, jonka haluat suorittaa ja valitse sitten Seuraava.

### Valitse Valmis ja käynnistä uudelleen

Valitse Valmis tietokoneen käynnistämiseksi uudelleen. Kun olet käynnistänyt tietokoneen uudelleen, sinun on kirjauduttava sisään järjestelmänvalvojan käyttöoikeuksin.

### 🖉 Vinkki

- Jos ohjelmiston asennuksen aikana tulee virheviesti, suorita Asennusdiagnostiikka, joka sijaitsee hakemistossa Käynnistä/Kaikki ohjelmat/Brother/ MFC-XXXX LAN (MFC-XXXX on mallisi nimi).
- Laitetta tai sen ohjelmistoa käytettäessä näkyviin voi tulla Windowsin<sup>®</sup> suojausnäyttö tai virustentorjuntaohjelman ikkuna, jos tietokoneen suojausasetukset sitä edellyttävät. Salli jatkaminen ikkunassa.

Langallinen verkko

Langallinen verkko

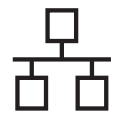

# 21

### MFL-Pro Suiten asennus muihin tietokoneisiin (tarvittaessa)

Jos haluat käyttää laitetta useissa verkon tietokoneissa, asenna MFL-Pro Suite kuhunkin tietokoneeseen erikseen. Siirry vaiheeseen **19** sivulla 18.

### 🖉 Vinkki

#### 

Tähän laitteeseen sisältyy enintään viiden käyttäjän verkkokäyttöoikeus. Lisenssin mukaan MFL-Pro Suite ja Nuance™ PaperPort™ 12SE voidaan asentaa enintään viiteen verkossa olevaan tietokoneeseen. Jos haluat käyttää Nuance™ PaperPort™ 12SE:tä useammassa kuin viidessä tietokoneessa, hanki Brother NL-5 pack, joka on enintään viiden lisäkäyttäjän lisenssisopimus. Jos haluat hankkia NL-5 packin, ota yhteys valtuutettuun Brother-jälleenmyyjään tai Brotherin asiakaspalveluun.

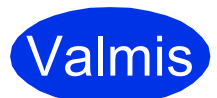

Asennus on nyt valmis.

### 🖉 Vinkki

### XML Paper Specification -tulostinohjain

XML Paper Specification -tulostinohjain on sopivin ohjain Windows Vista<sup>®</sup>- ja Windows<sup>®</sup> 7 käyttöjärjestelmissä, kun tulostetaan sovelluksista, jotka käyttävät XML Paper Specification -asiakirjoja. Lataa uusin ohjain Brother Solutions Centeristä osoitteessa http://solutions.brother.com/.

### Macintosh

### Kiinteän verkkoyhteyden käyttäjät (Mac OS X 10.5.8 - 10.7.x)

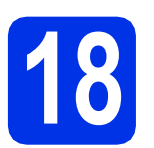

a

### Ennen asennusta

Varmista, että laitteeseen ja Macintoshtietokoneeseen on kytketty virta. Sinun on kirjauduttava sisään järjestelmänvalvojan käyttöoikeuksin.

### Tärkeää

Jos käyttöjärjestelmänä on Mac OS X 10.5.7 tai vanhempi, päivitä se versioksi Mac OS X 10.5.8 - 10.7.x. (Saat käyttämäsi Mac OS Xversion uusimmat ohjaimet ja tiedot osoitteesta <u>http://solutions.brother.com/</u>.)

### 🖉 Vinkki

b

Jos haluat lisätä PS-ohjaimen (BR-Script3tulostinohjaimen), mene Brother Solutions Center-sivustoon osoitteessa <u>http://solutions.brother.com/</u>, käy käyttämääsi mallia vastaavalla sivulla ja lue Usein kysytyt kysymykset.

Poista suojus Ethernet-portista, jossa on merkki **F**.

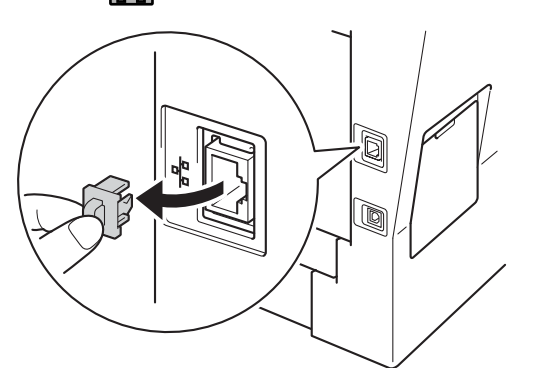

C Kytke verkkokaapeli Ethernet-porttiin ja kytke se sitten keskittimen vapaaseen porttiin.

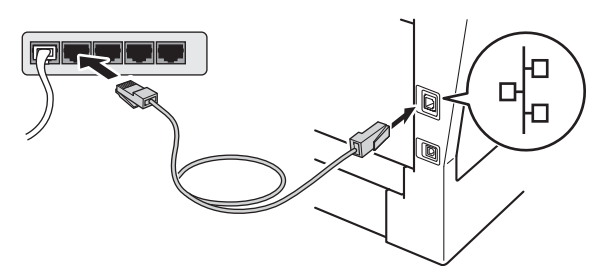

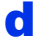

Varmista, että laitteeseen on kytketty virta.

# MFL-Pro Suiten asentaminen

- Aseta asennusohjelman sisältävä CD-ROMlevy CD-ROM-asemaan.
- Kaksoisosoita Start Here OSX -kuvaketta.
   Valitse kysyttäessä malli.

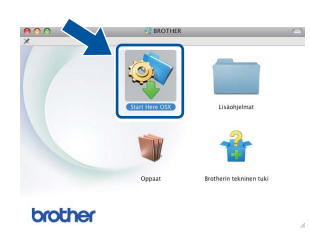

C Valitse Kiinteä verkkoyhteys (Ethernet) ja valitse sitten Seuraava. Noudata näytössä näkyviä ohjeita.

#### Tärkeää

ÄLÄ sulje näitä ikkunoita asennuksen aikana. Asennus voi kestää joitakin minuutteja.

Valitse laite luettelosta ja valitse sitten **OK**.

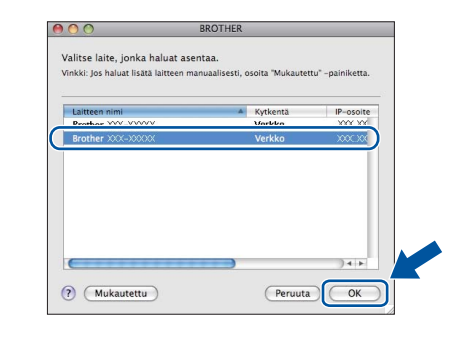

Langallinen verkko

### 🖉 Vinkki

Jos laitetta ei löydy verkosta, varmista verkkoasetukset. Katso *Ennen asennusta* sivulla 21.

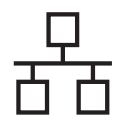

### Langallinen verkko

### Macintosh

### 🖉 Vinkki

- Saat selville laitteen MAC-osoitteen (Ethernetosoitteen) ja IP-osoitteen tulostamalla verkkoasetusraportin. Katso Verkkoasetusraportin tulostaminen sivulla 41.
- Jos alla oleva näyttö tulee näkyviin, osoita **OK**.

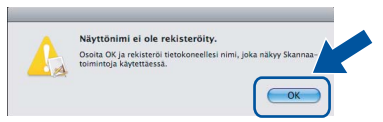

- 1) Anna Macintosh-koneellesi nimi kohdassa Näyttönimi (enintään 15 merkkiä).
- 2) Jos haluat käyttää laitteen Skannaanäppäintä verkkoskannaukseen, valitse Rekisteröi tietokoneesi laitteen Skannaa-toiminnon kanssa.-ruutu.
- 3) Napsauta OK. Siirry kohtaan e.

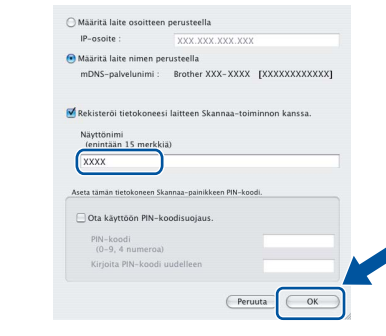

 Kun painat Skannaa-näppäintä ja valitset skannausvaihtoehdon, antamasi nimi näkyy laitteen nestekidenäytössä. (Verkkoskannaus (verkkokäyttäjät), Ohjelmiston käyttöopas, sisältää lisätietoja.)

Kun alla oleva näyttö tulee näkyviin, osoita Seuraava.

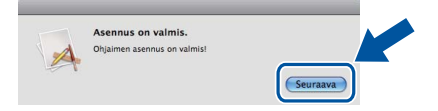

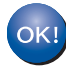

MFL-Pro Suiten asennus on nyt valmis. Siirry vaiheeseen **20** sivulla 22.

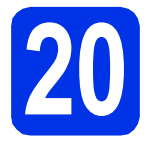

a

# Presto! PageManagerin asentaminen

Presto! PageManagerin asennus lisää Brother ControlCenter2:een tekstintunnistustoiminnon. Valokuvien ja asiakirjojen skannaus, jakaminen ja organisointi sujuvat kätevästi Presto! PageManagerilla.

Valitse **Brotherin tekninen tuki** -näytössä **Presto! PageManager** ja noudata näytössä näkyviä ohjeita.

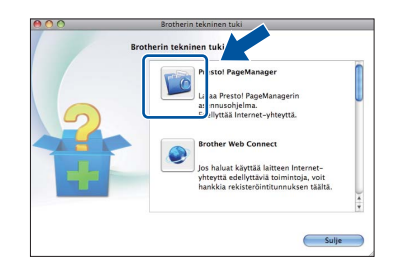

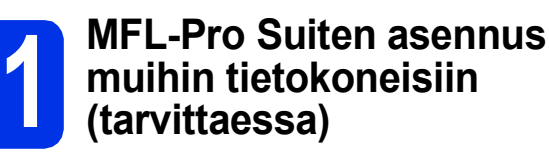

Jos haluat käyttää laitetta useissa verkon tietokoneissa, asenna MFL-Pro Suite kuhunkin tietokoneeseen erikseen. Siirry vaiheeseen **19** sivulla 21.

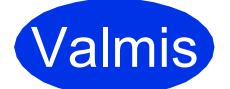

Asennus on nyt valmis.

### Langattoman verkkoliitännän käyttäjät

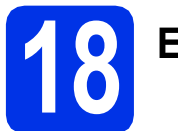

### Ennen aloittamista

Laitteen langattoman verkon asetukset täytyy määrittää, ennen kuin laite voi kommunikoida langattoman tukiaseman/reitittimen kanssa. Kun laite on asetettu kommunikoimaan langattoman tukiaseman/reitittimen kanssa, verkon tietokoneet ja mobiililaitteet voivat käyttää laitetta. Laitteen käyttö tietokoneelta edellyttää, että asennetaan ohjaimet ja ohjelmisto. Seuraavat kohdat kuvaavat määritys- ja asennusprosessin vaiheita.

### Tärkeää

- Jos aiot yhdistää laitteen verkkoosi, suosittelemme, että otat yhteyden järjestelmänvalvojaan ennen asennusta. Sinun on tiedettävä langattoman verkon asetukset ennen asennuksen jatkamista.
- Jos laitteen langattomat asetukset on määritetty aiemmin, lähiverkkoasetukset on nollattava, ennen kuin langattomat asetukset voidaan määrittää uudelleen.
  - 1. Paina laitteessa Valik.
  - 2. Tuo Verkko näyttöön painamalla ▲ tai ▼ ja paina Verkko.
  - 3. Tuo Verkon nollaus näyttöön painamalla ▲ tai ▼ ja paina Verkon nollaus.
  - 4. Paina Kyllä.
  - 5. Paina Kyllä 2 sekunnin ajan.

### 🖉 Vinkki

 Parhaan mahdollisen tuloksen saamiseksi tavanomaisissa asiakirjatulostuksissa Brother-laite kannattaa sijoittaa mahdollisimman lähelle langatonta tukiasemaa/reititintä esteiden minimoimiseksi. Laitteiden välillä olevat suuret esineet ja seinät sekä muiden sähkölaitteiden aiheuttamat häiriöt voivat laskea asiakirjojen tiedonsiirtonopeutta.

Näiden tekijöiden vuoksi langaton yhteys ei ole paras vaihtoehto kaikille asiakirja- ja sovellustyypeille. Jos tulostat suuria tiedostoja, kuten tekstiä ja suuria kuvia sisältäviä monisivuisia asiakirjoja, parhaat vaihtoehdot ovat Ethernet- ja USB-kaapelit. Ethernet tarjoaa suuremman tiedonsiirtonopeuden ja USB parhaan suoritustehon.

- Brother MFC-8950DW(T) -laitetta voidaan käyttää sekä kiinteässä että langattomassa verkossa, mutta käytössä voi olla vain yksi yhteystapa kerrallaan.
- Jos käytät laitetta IEEE 802.1x-toimintoa tukevassa langattomassa verkossa, katso käyttöohjeen *Verkkokäyttäjän opas* kohta *IEEE 802.1x -todennuksen käyttäminen*.

#### Infrastruktuuritila

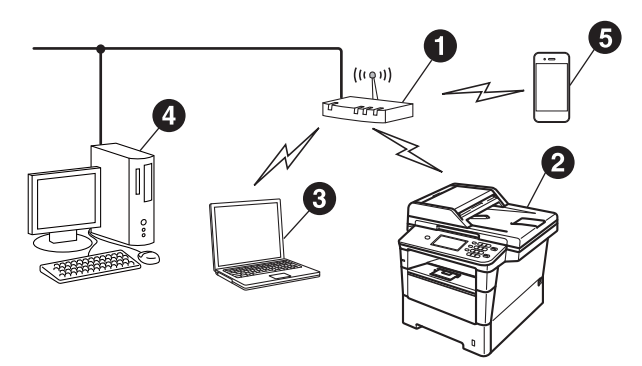

- Langaton tukiasema/reititin
- 2 Langaton verkkolaite (laitteesi)
- Langattomaan käyttöön soveltuva tietokone liitettynä langattomaan tukiasemaan/reitittimeen
- Langattomaan tukiasemaan/reitittimeen kytketty tietokone, jossa on käytössä kiinteä yhteys
- Langattomaan tukiasemaan/reitittimeen kytketty mobiililaite

Langaton verkko

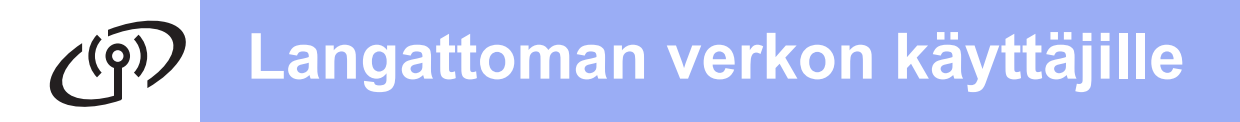

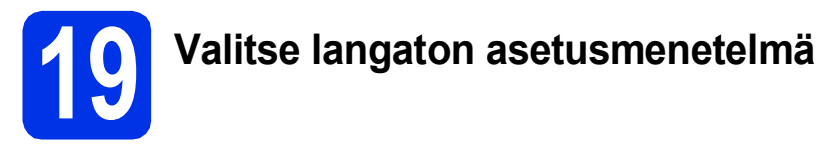

Seuraavissa ohjeissa annetaan kolme tapaa Brother-laitteen asentamiseen langattomassa verkossa. Jos aloitit langattoman asennuksen vaiheesta **7** sivulla 8 (Macintosh ja mobiililaitteet), siirry menetelmään **b** (ohjattu yhteyden asennus). Muut käyttäjät: Valitse käyttöympäristöösi parhaiten sopiva tapa.

### 🖉 Vinkki

Jos haluat määrittää laitteesi muihin langattomiin ympäristöihin, katso ohjeita kirjasta Verkkokäyttäjän opas.

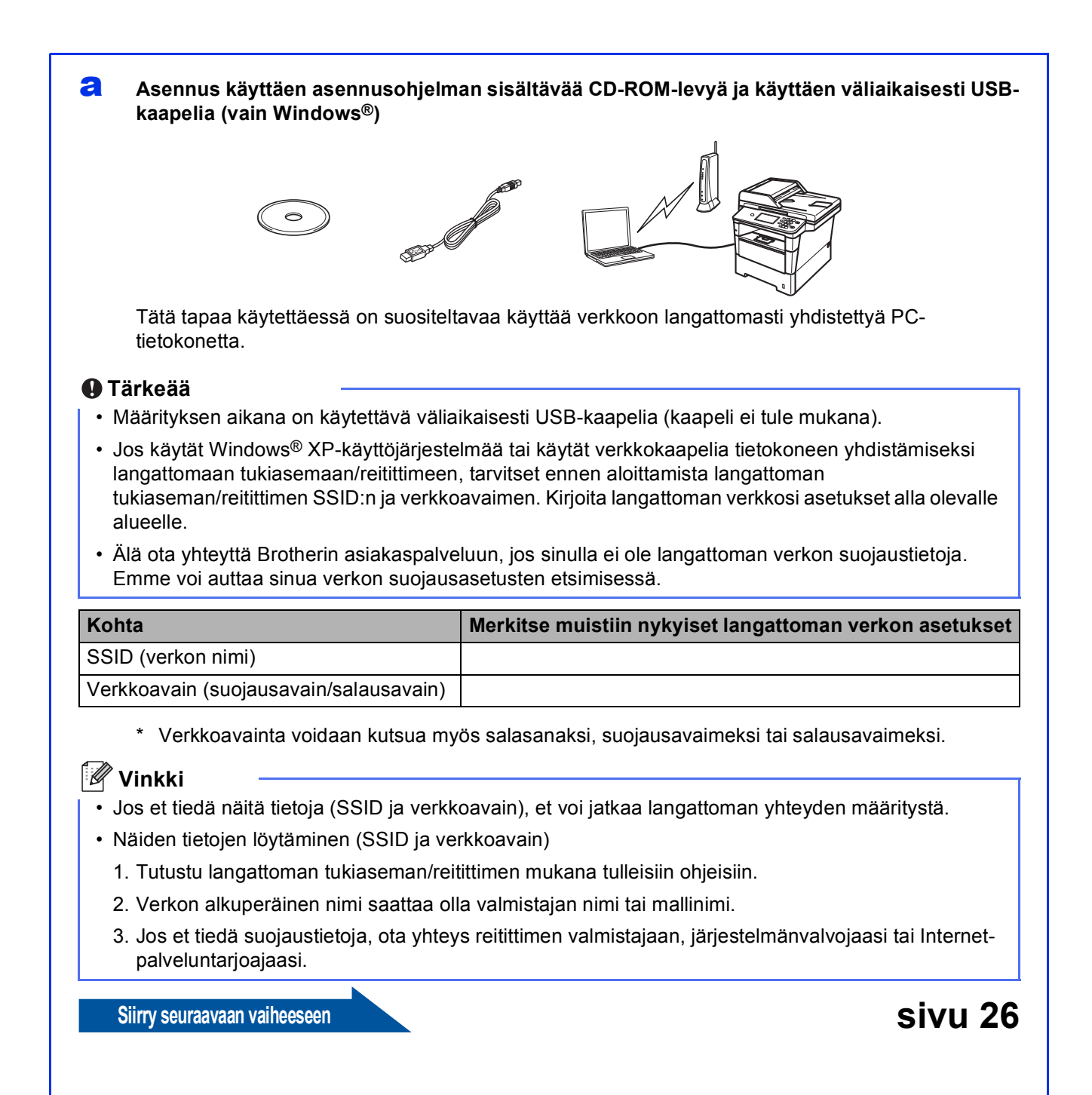

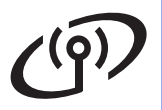

b

### Manuaalinen asennus ohjauspaneelista käyttäen ohjattua yhteyden asennusta (Macintosh, mobiililaitteet ja Windows<sup>®</sup>)

Jos langaton reititin/tukiasema ei tue WPS- (Wi-Fi Protected Setup™) tai AOSS™-toimintoja, **kirjoita muistiin langattoman tukiaseman/reitittimen langattomat verkkoasetukset** alla olevalle alueelle.

#### Tärkeää

Älä ota yhteyttä Brotherin asiakaspalveluun, jos sinulla ei ole langattoman verkon suojaustietoja. Emme voi auttaa sinua verkon suojausasetusten etsimisessä.

| Kohta                                  | Merkitse muistiin nykyiset langattoman verkon asetukset |  |
|----------------------------------------|---------------------------------------------------------|--|
| SSID (verkon nimi)                     |                                                         |  |
| Verkkoavain (suojausavain/salausavain) |                                                         |  |

\* Verkkoavainta voidaan kutsua myös salasanaksi, suojausavaimeksi tai salausavaimeksi.

### 🖉 Vinkki

- Jos et tiedä näitä tietoja (SSID ja verkkoavain), et voi jatkaa langattoman yhteyden määritystä.
- Näiden tietojen löytäminen (SSID ja verkkoavain)
  - 1. Tutustu langattoman tukiaseman/reitittimen mukana tulleisiin ohjeisiin.
  - 2. Verkon alkuperäinen nimi saattaa olla valmistajan nimi tai mallinimi.
  - 3. Jos et tiedä suojaustietoja, ota yhteys reitittimen valmistajaan, järjestelmänvalvojaasi tai Internetpalveluntarjoajaasi.

#### Siirry seuraavaan vaiheeseen

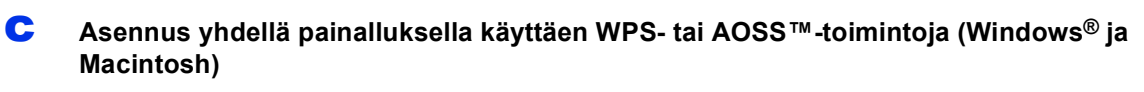

Jos langaton tukiasema/reititin tukee automaattista langatonta asennusta (yhdellä-painalluksella) (WPS tai AOSS™)

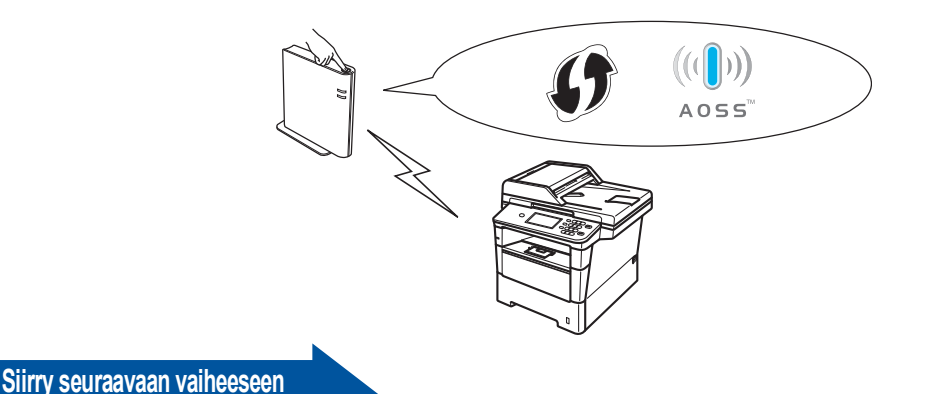

sivu 31

sivu 29

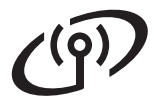

Asennus käyttäen asennusohjelman sisältävää CD-ROM-levyä ja käyttäen väliaikaisesti USB-kaapelia (vain Windows®)

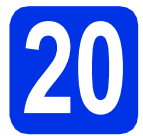

# Aseta langattomat asetukset

### Tärkeää

- Määrityksen aikana on käytettävä väliaikaisesti USB-kaapelia (kaapeli ei tule mukana).
- Jos käytät Windows<sup>®</sup> XP-käyttöjärjestelmää tai käytät verkkokaapelia tietokoneen yhdistämiseksi langattomaan tukiasemaan/reitittimeen, tarvitset ennen aloittamista vaiheessa **19-a** sivulla 24 kirjoittamasi langattoman tukiaseman/reitittimen SSID:n ja verkkoavaimen.

### 🖉 Vinkki

Jos käytät laitetta IEEE 802.1x-toimintoa tukevassa langattomassa verkossa, katso käyttöohjeen Verkkokäyttäjän opas kohta IEEE 802.1x -todennuksen käyttäminen.

Aseta asennusohjelman sisältävä CD-ROMlevy CD-ROM-asemaan. Jos näyttöön tulee ikkuna, jossa kysytään mallin nimeä, valitse oma mallisi. Jos näyttöön tulee kielivalintaikkuna, valitse suomi.

### 🖉 Vinkki

Jos Brother-näyttö ei tule näkyviin automaattisesti, valitse **Oma tietokone** (**Tietokone**), kaksoisnapsauta CD-ROMkuvaketta ja kaksoisnapsauta sitten **start.exe**.

Valitse Asenna MFL-Pro Suite ja valitse Kyllä, jos hyväksyt lisenssisopimuksen ehdot.

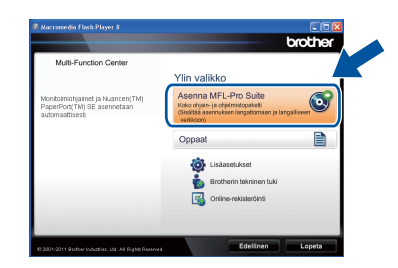

### 🖉 Vinkki

- Jos asennus ei jatku automaattisesti, avaa päävalikko uudelleen avaamalla ja sulkemalla CD-ROM-levyasema tai kaksoisnapsauttamalla start.exe-ohjelmaa levyn juurihakemistossa. Jatka MFL-Pro Suiten asennusta vaiheesta b.
- Jos käyttöjärjestelmänä on Windows Vista<sup>®</sup> tai Windows<sup>®</sup> 7, valitse Salli tai Kyllä, kun näkyviin tulee Käyttäjätilien valvonta -näyttö.
- C Valitse Langaton verkkoyhteys ja valitse sitten Seuraava.

### 🖉 Vinkki

d

Jos haluat asentaa PS-ohjaimen (BR-Script3tulostinohjaimen), valitse **Mukautettu asennus** ja noudata näytössä näkyviä ohjeita.

#### Kun näkyviin tulee Palomuuri-/virustorjuntaohjelma havaittu näyttö, valitse Muuta palomuurin porttiasetuksia siten, että verkkoyhteys on mahdollinen ja jatka asennusta. (Suositeltu vaihtoehto) ja valitse sitten Seuraava.

| rother-tulostimen asennus                                                                                                    | X                                                                                    |
|----------------------------------------------------------------------------------------------------|--------------------------------------------------------------------------------------|
| Palomuuri-/virustorjuntaohjelma havaittu                                                                                                    |                                                                                      |
| Windowsin palomuuri auttaa suojelemaan tietokone<br>Jotkut läitteen verkko-ominaisuudet eivät toimi voim<br>läitteen kaikki verkko-ominaisuudet toimisivat, tulee<br>porttiasetuksia muuttaa. | ttasi.<br>assa olevilla palomuuriasetuksilla. Jotta<br>jottakin Windowsin palomuurin |
| Muuta palomuurin porttiasetuksia siten, että verl<br>[asennusta, [Suositeltu vaihtoehto]                                                                                                    | ikoyhteys on mahdollinen ja jatka                                                    |
| <ul> <li>Jatka asennusta muuttamatta Windowsin palon<br/>verkko-ominaisuuksia ei ole mahdollista käyttää</li> </ul>                                                                           | uuriasetuksia. (Joitakin<br>)                                                        |
| Virustorjuntaohjelmien käyttäjille:                                                                                                    |                                                                                      |
| Jos käytät virustorjuntaohjelmaa, asennuksen aikan<br>asennusta valitsemalla "sall".                                                                                                    | ia saattaa tulla esiin varoitusikkuna. Jatka                                         |
| statomed                                                                                                    | delinen Seuraava > Peruuta                                                           |

Jos Windows<sup>®</sup>-palomuuri ei ole käytössä, katso lisätietoja seuraavien verkkoporttien lisäämisestä ohjelmiston käyttöoppaasta.

- Lisää UDP-portti 54925 verkkoskannausta varten.
- Lisää UDP-portti 54926 verkko-PC-Faxvastaanottoa varten.
- Mikäli verkkoyhteyden ongelmat jatkuvat, lisää UDP-portit 161 ja 137.

Valitse Kyllä, minulla on USB-kaapeli, jota voin käyttää asennuksessa. ja valitse sitten Seuraava.

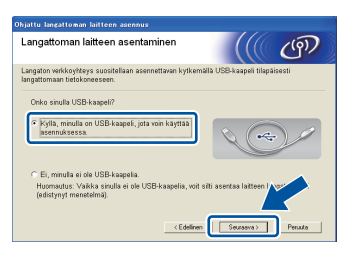

### 🖉 Vinkki

Jos näyttöön tulee **Tärkeä huomautus**, lue ilmoitus. Valitse valintaruutu, kun olet vahvistanut SSID:n ja verkkoavaimen, ja valitse sitten **Seuraava**.

Yhdistä USB-kaapeli (ei tule mukana) väliaikaisesti tietokoneeseen ja laitteeseen.

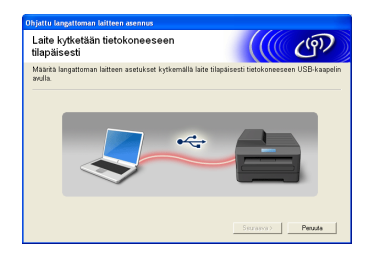

### **9** Tee jokin seuraavista:

- Jos näyttöön tulee Asennuksen vahvistus, tee valinta ja valitse Seuraava ja siirry sitten kohtaan h.
- Siirry muussa tapauksessa kohtaan i.

Valitse Kyllä, jos haluat yhdistää luettelossa olevaan SSID:hen. Valitse Seuraava ja siirry sitten kohtaan k.

| Ohjattu langattoman laitteen asennus                                                |  |  |  |
|-------------------------------------------------------------------------------------|--|--|--|
| Tietokoneen nykyisten langattoman<br>verkon asetusten tunnistus                     |  |  |  |
| Tietokoneen fai langattoman tukiaseman langattoman verkon asetukset on funnistettu. |  |  |  |
| Turnistettu langattoman verkon nimi (langattoman tukiaseman/reitittimen nimi):      |  |  |  |
| SSID: HELLO                                                                         |  |  |  |
| Haluatko muodostaa yhteyden langattomaan verkkoon käyttämällä näitä asetuksia?      |  |  |  |
| Окуна                                                                               |  |  |  |
| Seurasva > Peruuta                                                                  |  |  |  |

Ohjattu luominen etsii saatavilla olevia langattomia verkkoja laitteelta. Valitse verkollesi vaiheessa **19-a** sivulla 24 kirjoittamasi SSID ja valitse sitten **Seuraava**.

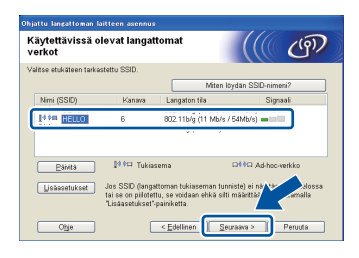

### 🖉 Vinkki

- Jos luettelo on tyhjä, tarkista, että langattomassa tukiasemassa/reitittimessä on virtaa ja että se lähettää SSID:tä, ja tarkista sen jälkeen, ovatko laite ja langaton tukiasema/reititin langattoman yhteyden toiminta-alueella. Valitse sitten Päivitä.
- Jos langaton tukiasemasi/reitittimesi on määritetty olemaan lähettämättä SSID:tä, voit lisätä SSID-nimen manuaalisesti valitsemalla Lisäasetukset-painikkeen. Syötä Nimi (SSID) näytössä näkyvien ohjeiden mukaisesti ja valitse sitten Seuraava.
- Syötä kohdassa **19-a** sivulla 24 kirjoittamasi**Verkkoavain** ja valitse sitten **Seuraava**.

| Verkkoavaimen määrity                                                     | s (((( @                                                 |
|---------------------------------------------------------------------------|----------------------------------------------------------|
| Anna aiemmin tarkistamasi verkon r                                        | alausavain.                                              |
|                                                                           | Miten löydän verkkoavaimeni?                             |
| Ver <u>k</u> koavain                                                      | 122439370                                                |
| Verkon todennus- ja salaustyyppi ti<br>muuta kuin kirjoittaa verkkoavain. | nnistetaan automaatlisesti, eikä käyttäjän tavitse tehdä |
|                                                                           |                                                          |
|                                                                           |                                                          |

### 🖉 Vinkki

Jos verkkoa ei ole määritetty todennusta tai salausta varten, näyttöön ilmestyy **HUOMIO!**. Valitse **OK** jatkaaksesi määritystä.

Vahvista langattoman verkon asetukset ja valitse sitten Seuraava. Asetukset lähetetään laitteellesi.

| .angattoman ver∔<br>∕ahvistus | on asetusten                          | (((( @)         |
|-------------------------------|---------------------------------------|-----------------|
| ähetä seuraavat asetukse      | t latteelle napsauttamalla "Seuraava" |                 |
| IP-osoite                     | Automaattinen                         | Muuta IP-osoite |
| Yhteystila                    | Infrastruktuuri                       |                 |
| Nimi (SSID)                   | HELLO                                 | -               |
|                               |                                       |                 |
|                               |                                       |                 |

### 🖉 Vinkki

- Asetukset pysyvät muuttumattomina, jos valitset **Peruuta**.
- Jos haluat manuaalisesti syöttää laitteen IPosoiteasetukset, valitse Muuta IP-osoite ja syötä tarvittavat IP-osoiteasetukset verkkoa varten.
- Jos näkyviin tulee langattoman yhteyden määrittämistä koskeva virhesanoma, valitse Yritä uudelleen.
  - Irrota USB-kaapeli tietokoneen ja laitteen väliltä ja valitse sitten **Seuraava**.

Windows<sup>®</sup> Macintosh

Langaton verkko

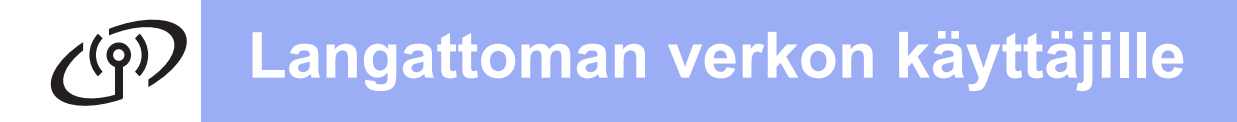

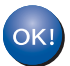

Langaton asetus on nyt valmis. Nelitasoinen osoitin laitteen nestekidenäytön oikeassa yläreunassa näyttää langattoman tukiaseman/reitittimen langattoman signaalin voimakkuuden.

Asenna MFL-Pro Suite -ohjelmisto jatkamalla vaiheesta **22-e** sivulla 37.

Siirry seuraavaan vaiheeseen

sivu 37

# Manuaalinen asennus ohjauspaneelista käyttäen ohjattua yhteyden asennusta (Macintosh, mobiililaitteet ja Windows<sup>®</sup>)

e

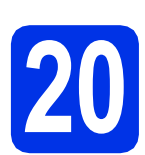

# Aseta langattomat asetukset

### Tärkeää

Sinulla on oltava käytettävissä kohdassa **19-b** sivulla 25 muistiin kirjoittamasi langattoman verkon asetukset, ennen kuin voit jatkaa.

### 🖉 Vinkki

Jos käytät laitetta IEEE 802.1x-toimintoa tukevassa langattomassa verkossa, katso käyttöohjeen Verkkokäyttäjän opas kohta IEEE 802.1x -todennuksen käyttäminen.

Jos aloitit langattoman asennuksen vaiheesta
 7 sivulla 8 (Macintosh ja mobiililaitteet), paina
 Ohjat. asennus.

Siirry sitten kohtaan c.

Kaikki muut käyttäjät: Siirry kohtaan b.

| Valitse tapa     | Ċ |
|------------------|---|
| Ohjat. asennus   |   |
| PC-asennus       |   |
| WPS/AOSS         |   |
| WPS ja PIN-koodi |   |

Paina laitteessa Valik. Tuo Verkko näyttöön painamalla ▲ tai ▼ ja paina Verkko. Paina WLAN ja paina sitten Ohjat. asennus.

C Paina Kyllä, kun WLAN käytössä ? tulee näyttöön. Ohjattu langattoman yhteyden asennus käynnistyy.

> Poistu muussa tapauksessa ohjatusta langattoman yhteyden asennuksesta painamalla **Stop/Exit**.

C Laite etsii käytettävissä olevia SSID-tunnuksia. Kaikkien käytettävissä olevien SSID-tunnusten luettelon esittämiseen kuluu muutama sekunti.

> Jos näkyviin tulee SSID-luettelo, valitse kohdassa **19-b** sivulla 25 muistiin kirjoittamasi SSID valitsemalla **▲** tai **▼**.

- Tee jokin seuraavista:
  - Jos valitun SSID:n langaton tukiasema/reititin tukee WPS:ää ja näytölle ilmestyy Valittu langaton reititin tukee WPS:ää. Käytetäänkö WPS:ää?, siirry kohtaan f.
  - Jos käytät verkkoavainta vaativaa todennusja salausmenetelmää, siirry kohtaan g.
  - Jos todennusmenetelmäsi on avoin järjestelmä ja salaustilan asetus on Ei mikään, siirry kohtaan h.

### 🖉 Vinkki

f

- Jos SSID-tunnusten luettelo ei tule näkyviin, varmista, että langattoman tukiaseman/reitittimen virta on kytkettynä. Siirrä laite lähemmäksi langatonta tukiasemaa/reititintä ja yritä aloittaa uudelleen vaiheesta b.
- Jos langaton tukiasema/reititin on asetettu siten, ettei se lähetä SSID:tä, SSID-nimi on lisättävä manuaalisesti. Saat lisätietoja käyttöohjeen Verkkokäyttäjän opas kohdasta Laitteen määrittäminen, kun SSID:tä ei lähetetä.
- Voit muodostaa laitteeseen yhteyden automaattisessa langattomassa tilassa painamalla Kyllä. (Jos valitset Ei (manuaal.), anna verkkoavain siirtymällä kohtaan g.) Jos näyttöön tulee Käynnistä langattoman reitittimen WPS ja paina Seuraava., paina langattoman verkon tukiaseman/reitittimen WPS-painiketta ja paina sitten Seuraava. Siirry kohtaan h.
- Syötä verkkoavain, jonka kirjoitit muistiin kohdassa **19-b** sivulla 25. Kirjoita kirjaimet ja numerot käyttämällä kosketusnäytön näppäimiä. Voit poistaa syöttämiäsi merkkejä painamalla <a>

Voit antaa numeroita tai erikoismerkkejä painamalla A 1 toistuvasti, kunnes haluamasi merkki tulee näkyviin ja painamalla sitten haluamaasi merkkiä.

Voit vaihtaa isojen ja pienten kirjainten välillä painamalla

Katso lisätietoja kohdasta *Langattomien* asetusten tekstin syöttö sivulla 35.

Paina OK, kun olet syöttänyt kaikki merkit. Ota asetukset käyttöön painamalla Kyllä.

Langaton verkko

Laite yrittää nyt muodostaa yhteyden langattomaan verkkoon antamillasi tiedoilla.

Nestekidenäyttöön tulee yhteyden tuloksen ilmoittava viesti ja WLAN-raportti tulostetaan automaattisesti.

Jos yhteyden muodostus ei onnistu, tarkista virhekoodi tulostetusta raportista ja katso *Vianetsintä* sivulla 32.

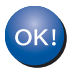

Langaton asetus on nyt valmis. Nelitasoinen osoitin laitteen nestekidenäytön oikeassa yläreunassa näyttää langattoman tukiaseman/reitittimen langattoman signaalin voimakkuuden.

Tietokoneen käyttäjät: Asenna MFL-Pro Suite.

Macintosh-käyttäjät:

Siirry seuraavaan vaiheeseen

vaihe **21** sivulla 39

Windows®-käyttäjät:

Siirry seuraavaan vaiheeseen

vaihe 21 sivulla 36

Vaiheesta 7 sivulla 8 asennuksen aloittaneet mobiililaitteiden käyttäjät: Palaa vaiheeseen 8 ja jatka laitteen asetuksia.

### 🖉 Vinkki

Mobiililaitteiden käyttäjät: Katso käyttämäsi sovelluksen käyttöoppaasta lisätietoja siitä, miten laitetta käytetään sovelluksen kanssa. Käyttämäsi sovelluksen käyttöoppaan voi ladata Brother Solutions Center-sivustolta <u>http://solutions.brother.com/</u> mallisi kotisivun käyttöoppaiden latausosiosta.

Asennus yhdellä painalluksella käyttämällä WPS (Wi-Fi Protected Setup)- tai AOSS™-toimintoja (Windows<sup>®</sup> ja Macintosh)

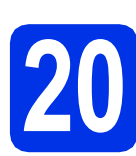

### Määritä langattomat asetukset

Varmista, että langattomassa reitittimessä/tukiasemassa on alla esitetty WPS- tai AOSS™-symboli.

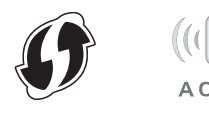

Aseta Brother-laite WPS tai AOSS™tukiaseman/reitittimen toiminta-alueelle. Toiminta-alue saattaa olla erilainen eri verkkoympäristöissä. Katso lisätietoja langattoman tukiaseman/reitittimen mukana toimitetuista ohjeista.

Jos aloitit langattoman asennuksen vaiheesta **7** sivulla 8, paina WPS/AOSS.

Siirry sitten kohtaan **d**. Kaikki muut käyttäjät: Siirry kohtaan **c**.

- C Paina laitteessa Valik. Tuo Verkko näyttöön painamalla ▲ tai ▼ ja paina Verkko. Paina WLAN ja paina sitten WPS/AOSS.
- C Paina Kyllä, kun WLAN käytössä ? tulee näyttöön. Ohjattu langattoman yhteyden asennus käynnistyy.

Poistu muussa tapauksessa ohjatusta langattoman yhteyden asennuksesta painamalla **Stop/Exit**.

E Kun näytössä näkyy Käynnistä langattoman reitittimen WPS tai AOSS ja paina OK., paina langattoman tukiaseman/reitittimen WPS- tai AOSS™painiketta. Katso lisätietoja langattoman verkon tukiaseman/reitittimen käyttöohjeista. Paina sitten OK.

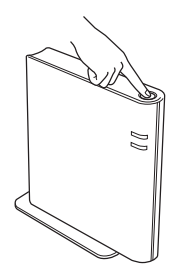

Tämä ominaisuus tunnistaa automaattisesti, mitä yhteystapaa (WPS vai AOSS™) langaton tukiasema/reititin käyttää laitteen määritykseen.

### 🖉 Vinkki

Jos langattoman verkon tukiasema/reititin tukee WPS-toimintoa (PIN-menetelmä) ja haluat määrittää laitteen PIN-menetelmän (henkilökohtainen tunnusluku) avulla, katso käyttöohjeen Verkkokäyttäjän opas kohdasta Määrittäminen WPS (Wi-Fi Protected Setup -tilan) PIN-menetelmää käyttämällä.

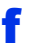

Nestekidenäyttöön tulee yhteyden tuloksen ilmoittava viesti ja WLAN-raportti tulostetaan automaattisesti.

Jos yhteyden muodostus ei onnistu, tarkista virhekoodi tulostetusta raportista ja katso *Vianetsintä* sivulla 32.

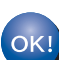

Langaton asetus on nyt valmis. Nelitasoinen osoitin laitteen nestekidenäytön oikeassa yläreunassa näyttää langattoman tukiaseman/reitittimen langattoman signaalin voimakkuuden.

### Asenna MFL-Pro Suite -ohjelmisto jatkamalla vaiheesta **21**.

Windows®-käyttäjät:

Siirry seuraavaan vaiheeseen

sivu 36

Macintosh-käyttäjät:

Siirry seuraavaan vaiheeseen

sivu 39

Langaton verkko

Vianetsintä

### Tärkeää

Älä ota yhteyttä Brotherin asiakaspalveluun, jos sinulla ei ole langattoman verkon suojaustietoja. Emme voi auttaa sinua verkon suojausasetusten etsimisessä.

#### Langattoman verkon asetusten löytäminen (verkon nimi (SSID) ja verkkoavain)

- 1. Tutustu langattoman tukiaseman/reitittimen mukana tulleisiin ohjeisiin.
- 2. Verkon alkuperäinen nimi saattaa olla valmistajan nimi tai mallinimi.
- 3. Jos et tiedä suojaustietoja, ota yhteys reitittimen valmistajaan, järjestelmänvalvojaasi tai Internetpalveluntarjoajaasi.
- \* Verkkoavainta voidaan kutsua myös salasanaksi, suojausavaimeksi tai salausavaimeksi.
- \* Jos langattoman verkon tukiasemaa ei ole määritetty lähettämään SSID-tunnusta, sitä ei havaita automaattisesti. Sinun on annettava SSID-nimi manuaalisesti. Katso Verkkokäyttäjän opas, Laitteen määrittäminen, kun SSID:tä ei lähetetä.

#### WLAN-raportti

Jos tulostettu WLAN-raportti osoittaa, että yhteyden muodostus ei onnistunut, tarkista tulostetun raportin virhekoodi ja lue seuraavat ohjeet.

| Virhekoodi | Suositellut ratkaisut                                                                                                    |  |
|------------|----------------------------------------------------------------------------------------------------|--|
|            | Langaton asetus ei ole käytössä, käännä langaton asetus ON- (Päällä)-asentoon.                                                                                                    |  |
| TS-01      | - Jos laitteeseen on kytketty verkkokaapeli, irrota se ja käännä laitteen langaton asetus ON-<br>asentoon.                                                                                                    |  |
|            | 1. Paina laitteessa Valik.                                                                                                    |  |
|            | 2. Tuo Verkko näyttöön painamalla <b>▲ tai ▼ ja paina</b> Verkko.                                                                                                    |  |
|            | 3. Paina ensin WLAN ja sitten Ohjat. asennus.                                                                                                    |  |
|            | 4. Paina Kyllä, kun WLAN käytössä ? tulee näyttöön. Ohjattu langattoman yhteyden asennus käynnistyy.                                                                                                    |  |
|            | Langattoman verkon tukiasemaa/reititintä ei löydy.                                                                                                    |  |
| TS-02      | 1. Tarkista seuraavat 4 kohtaa.                                                                                                    |  |
|            | - Varmista, että langattoman verkon tukiaseman/reitittimen virta on kytkettynä.                                                                                                    |  |
|            | <ul> <li>Siirrä laite esteettömälle alueelle tai siirrä se lähemmäs langattoman verkon<br/>tukiasemaa/reititintä.</li> </ul>                                                                                                    |  |
|            | <ul> <li>Siirrä laite tilapäisesti noin metrin päähän langattoman verkon<br/>tukiasemasta/reitittimestä, kun määrität langattoman verkon asetuksia.</li> </ul>                                                                                                    |  |
|            | <ul> <li>Jos langattoman verkon tukiasema/reititin käyttää MAC-osoitteen suodatusta,<br/>varmista, että Brother-laitteen MAC-osoite on suodattimen sallittujen osoitteiden<br/>joukossa. Katso Verkkoasetusraportin tulostaminen sivulla 41.</li> </ul>                                                                                               |  |
|            | <ol> <li>Jos olet antanut SSID-tunnuksen ja suojaustiedot manuaalisesti<br/>(SSID/todennusmenetelmä/salausmenetelmä/verkkoavain), tiedot saattavat olla väärin.<br/>Vahvista SSID-tunnus ja suojaustiedot uudelleen ja anna tarvittaessa oikeat tiedot.<br/>Vahvista kohdan Langattoman verkon asetusten löytäminen (verkon nimi (SSID) ja</li> </ol> |  |
|            | verkkoavain) sivulla 32 mukaisesti.                                                                                                    |  |

(19)

| Virhekoodi | Suositellut ratkaisut                                                                                                    |                                                                                                    |                                                                                             |  |  |
|------------|----------------------------------------------------------------------------------------------------|----------------------------------------------------------------------------------------------------|---------------------------------------------------------------------------------------------|--|--|
|            | <ul> <li>Antamasi langaton verkko ja suojausasetus saattavat olla väärin.<br/>Varmista langattoman verkon asetukset uudelleen.</li> <li>* Tarkista, ovatko annetut tai valitut SSID, todennusmenetelmä, salausmenetelmä<br/>käyttäjänimi ja käyttäjän tunnussana oikein.</li> </ul>                                            |                                                                                                    |                                                                                             |  |  |
| TS-03      |                                                                                                    |                                                                                                    |                                                                                             |  |  |
|            | Vahvista kohdan <i>Langattoman v</i><br><i>verkkoavain)</i> sivulla 32 mukaise                                                                                                    | Vahvista kohdan <i>Langattoman verkon asetusten löytäminen (verkon nimi (SSID) ja</i><br><i>verkkoavain)</i> sivulla 32 mukaisesti.                                                                    |                                                                                             |  |  |
|            | Laite ei tue valitun tukiaseman/r                                                                                                    | eitittimen todennus- ja salausme                                                                                                    | enetelmiä.                                                                                  |  |  |
|            | Muuta infrastruktuuritilaa varten langattoman tukiaseman/reitittimen todennus- ja<br>salausmenetelmät. Laitteesi tukee seuraavia todennusmenetelmiä: WPA™, WPA2™,<br>OPEN ja Shared Key. WPA tukee TKIP- tai AES-salausmenetelmiä. WPA2 tukee<br>salausmenetelmäksi AES-menetelmää. OPEN ja Shared Key vastaavat WEP-salausta. |                                                                                                    |                                                                                             |  |  |
|            | Jos ongelma ei poistu, antamas<br>langattoman verkon asetukset u                                                                                                    | i SSID- tai verkkoasetukset saat<br>udelleen.                                                                                                    | tavat olla vääriä. Varmista                                                                 |  |  |
|            | Todennus- ja salausmenetelmie                                                                                                    | n yhdistetty taulukko                                                                                                    | _                                                                                           |  |  |
|            | Todentamismenetelmä                                                                                                    | Salausmenetelmä                                                                                                    |                                                                                             |  |  |
| TS-04      | WPA-henkilökohtainen                                                                                                    | TKIP                                                                                                    | -                                                                                           |  |  |
|            |                                                                                                    | AES                                                                                                    | -                                                                                           |  |  |
|            | WPA2-henkilökohtainen                                                                                                    | AES                                                                                                    | -                                                                                           |  |  |
|            | OPEN                                                                                                    | WEP                                                                                                    | -                                                                                           |  |  |
|            |                                                                                                    | NONE (ei salausta)                                                                                                    | -                                                                                           |  |  |
|            | Jaettu avain                                                                                                    | WEP                                                                                                    |                                                                                             |  |  |
|            | Vahvista kohdan Langattoman v<br>verkkoavain) sivulla 32 mukaise                                                                                                    | verkon asetusten löytäminen (ve.<br>sti.                                                                                                    | rkon nimi (SSID) ja                                                                         |  |  |
|            | Muuta ad-hoc-tilaa varten tietokoneesi langattoman asetuksen todennus- ja<br>salausmenetelmät.<br>Laitteesi tukee ainoastaan OPEN-todennusmenetelmää ja valinnaista WEP-salausta.                                                                                                    |                                                                                                    |                                                                                             |  |  |
| TS-05      | Suojaustiedot (SSID/verkkoavain) ovat väärät.<br>Varmista SSID ja suojaustiedot (verkkoavain) uudelleen.<br>Jos reititin käyttää WEP-salausta, anna ensimmäisenä WEP-avaimena käytettävä avain.<br>Brother-laitteesi tukee ainoastaan ensimmäisen WEP-avaimen käyttämistä.                                                     |                                                                                                    |                                                                                             |  |  |
|            | Vahvista kohdan <i>Langattoman verkon asetusten löytäminen (verkon nimi (SSID) ja verkkoavain)</i> sivulla 32 mukaisesti.                                                                                                    |                                                                                                    |                                                                                             |  |  |
| TS-06      | Langattoman verkkoyhteyden su<br>verkkoavain) ovat väärät.<br>Varmista langattoman verkkoyht<br>salausmenetelmä/verkkoavain)<br>Jos reititin käyttää WEP-salausta<br>Brother-laitteesi tukee ainoastaa                                                                                                    | uojaustiedot (todennusmenetelm<br>teyden suojaustiedot (todennusr<br>uudelleen kohdan TS-04 tauluko<br>a, anna ensimmäisenä WEP-ava<br>an ensimmäisen WEP-avaimen k<br>verkon asetusten löutäminen (uo | nä/salausmenetelmä/<br>nenetelmä/<br>on avulla.<br>aimena käytettävä avain.<br>käyttämistä. |  |  |
|            | verkkoavain) sivulla 32 mukaise                                                                                                    | sti.                                                                                                    | a (סופט) Ja                                                                                 |  |  |

Windows<sup>®</sup> Macintosh Langaton verkko

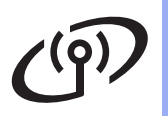

| Virhekoodi | Suositellut ratkaisut                                                                                                    |  |
|------------|----------------------------------------------------------------------------------------------------|--|
|            | Laite ei löydä langatonta tukiasemaa/reititintä, jossa on käytössä WPS tai AOSS™.<br>Jos haluat määrittää langattoman verkon asetukset WPS- tai AOSS™-toiminnon avulla,<br>sinun on käytettävä sekä laitetta että langattoman verkon tukiasemaa/reititintä.<br>Varmista, että langaton tukiasema/reititin tukee WPS- tai AOSS™-toimintoa ja aloita<br>uudelleen.                                                                          |  |
| TS-07      | Jos et tiedä, kuinka langatonta tukiasemaa/reititintä käytetään WPS- tai AOSS™-toimintojen avulla, tutustu langattoman tukiaseman/reitittimen mukana toimitettuihin ohjeisiin, kysy langattoman tukiaseman/reitittimen valmistajalta tai kysy verkonvalvojalta.                                                                                                    |  |
| TS-08      | <ul> <li>On havaittu vähintään kaksi langatonta tukiasemaa/reititintä, joissa on käytössä WPS tai AOSS™.</li> <li>Varmista, että ainoastaan yhdellä toiminta-alueella olevalla langattomalla tukiasemalla/reitittimellä on käytössä WPS- tai AOSS™-menetelmä ja yritä uudelleen.</li> <li>Yritä käynnistää uudelleen parin minuutin päästä muiden langattomien tukiasemien/reitittimien aiheuttamien häiriöiden välttämiseksi.</li> </ul> |  |

### Langattomien asetusten tekstin syöttö

Joidenkin valikkojen vaihtoehtojen määrittämisen yhteydessä saatat joutua syöttämään laitteeseen tekstiä. Voit valita kirjaimet, numerot ja erikoismerkit painamalla <u>A</u> 1 <sup>(2)</sup> useita kertoja. Voit vaihtaa isojen ja pienten kirjainten välillä painamalla <u>A</u>.

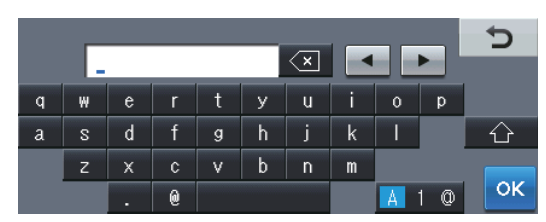

### Välilyöntien lisääminen

Voit syöttää välilyönnin painamalla välilyöntipainiketta tai >.

#### Virheiden korjaus

Jos syötit väärän merkin ja haluat vaihtaa sen, siirrä kohdistin väärän kirjaimen kohdalle painamalla ∢ tai ▶. Paina sitten 🕢. Syötä oikea kirjain.

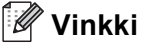

- · Merkkivalikoimat saattavat olla erilaisia eri maissa.
- Näppäimistön asettelu saattaa vaihdella määrittämäsi asetuksen mukaan.

Langaton verkko

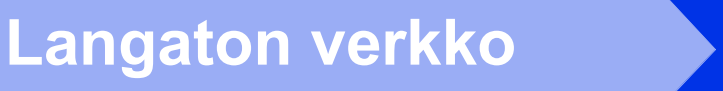

### Ohjaimien ja ohjelmiston asennus (Windows<sup>®</sup> XP/XP Professional x64 Edition/Windows Vista<sup>®</sup>/ Windows<sup>®</sup> 7)

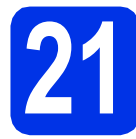

### Ennen asennusta

Varmista, että tietokoneeseen on kytketty virta ja että olet kirjautunut sisään järjestelmänvalvojan käyttöoikeuksin.

#### Tärkeää

- Jos tietokoneessa on käynnissä ohjelmia, sulje ne.
- Näytöt saattavat vaihdella käyttöjärjestelmittäin.

### 🖉 Vinkki

- Asennus-CD-ROM-levyllä on Nuance<sup>™</sup> PaperPort<sup>™</sup> 12SE -ohjelma. Tämä ohjelma tukee seuraavia käyttöjärjestelmiä: Windows<sup>®</sup> XP (SP3 tai uudempi), XP Professional x64 Edition (SP2 tai uudempi), Windows Vista<sup>®</sup> (SP2 tai uudempi) ja Windows<sup>®</sup> 7. Päivitä tietokoneeseen viimeisin Windows<sup>®</sup> Service Pack ennen MFL-Pro Suiten asennusta.
- Poista kaikki palomuuriohjelmat (Windows<sup>®</sup>palomuuria lukuun ottamatta) sekä vakoiluohjelmien torjuntaohjelmat ja virustentorjuntaohjelmat käytöstä asennuksen ajaksi.

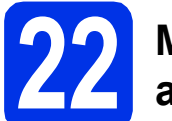

# MFL-Pro Suiten asentaminen

Aseta asennusohjelman sisältävä CD-ROMlevy CD-ROM-asemaan. Jos näyttöön tulee ikkuna, jossa kysytään mallin nimeä, valitse oma mallisi. Jos näyttöön tulee kielivalintaikkuna, valitse suomi.

### 🖉 Vinkki

Jos Brother-näyttö ei tule automaattisesti näkyviin, valitse **Oma tietokone (Tietokone)**, kaksoisnapsauta CD-ROM-kuvaketta ja kaksoisnapsauta sitten **start.exe**.

b

Valitse Asenna MFL-Pro Suite ja valitse Kyllä, jos hyväksyt lisenssisopimuksen ehdot.

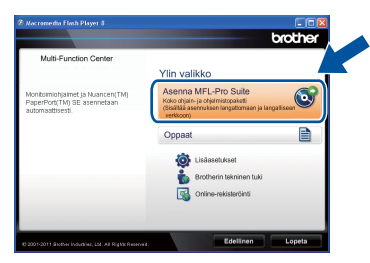

### 🖉 Vinkki

- Jos asennus ei jatku automaattisesti, avaa päävalikko uudelleen avaamalla ja sulkemalla CD-ROM-levyasema tai kaksoisnapsauttamalla start.exe-ohjelmaa levyn juurihakemistossa. Jatka MFL-Pro Suiten asennusta vaiheesta b.
- Jos käyttöjärjestelmänä on Windows Vista<sup>®</sup> tai Windows<sup>®</sup> 7, valitse Salli tai Kyllä, kun näkyviin tulee Käyttäjätilien valvonta -näyttö.
- C Valitse Langaton verkkoyhteys ja valitse sitten Seuraava.

### 🖉 Vinkki

Jos haluat asentaa PS-ohjaimen (BR-Script3tulostinohjaimen), valitse **Mukautettu asennus** ja noudata näytössä näkyviä ohjeita.

### Windows<sup>®</sup>

#### Kun näkyviin tulee

Palomuuri-/virustorjuntaohjelma havaittu näyttö, valitse Muuta palomuurin porttiasetuksia siten, että verkkoyhteys on mahdollinen ja jatka asennusta. (Suositeltu vaihtoehto) ja valitse sitten Seuraava.

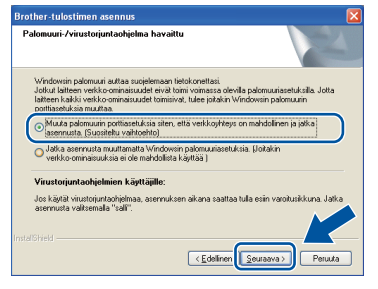

Jos Windows<sup>®</sup>-palomuuri ei ole käytössä, katso lisätietoja seuraavien verkkoporttien lisäämisestä ohjelmiston käyttöoppaasta.

- Lisää UDP-portti 54925 verkkoskannausta varten.
- Lisää UDP-portti 54926 verkko-PC-Faxvastaanottoa varten.
- Mikäli verkkoyhteyden ongelmat jatkuvat, lisää UDP-portit 161 ja 137.
- Calitse laite luettelosta ja valitse sitten **Seuraava**.

| Brother-tulostimen aser  | inus                                              |                          |             |         |
|--------------------------|---------------------------------------------------|--------------------------|-------------|---------|
| Valitse asennettava Bro  | ther-laite.                                       |                          |             | 2       |
| Solmun nimi              | IP-osoite                                         | Mallin nimi              | Sijainti    | MAC-os  |
| BRW20000000000           |                                                   | XXX-XXXX                 |             |         |
| ۲.                       |                                                   |                          | )           | ×       |
| 🗹 Tee asetus käyttämällä | solmun nimeä                                      |                          | Paivita     |         |
| Langaton asennus         | los laitettasi ei näy ku<br>nääritä langattomat a | ettelossa.<br>asetukset. | Määntä IP-r |         |
|                          |                                                   | < Edelinen               | Seriaana >  | Peruuta |

### 🖉 Vinkki

Jos käytät WEP-salausta ja nestekidenäytössä näkyy Kytketty, mutta laitetta ei löydy, varmista, että olet syöttänyt WEP-avaimen oikein. WEP-avain on merkkikokoriippuvainen.

Asennus jatkuu automaattisesti. Asennusruudut ilmestyvät näytölle peräkkäin. Noudata näytöllä näkyviä ohjeita.

### Tärkeää

f

ÄLÄ sulje näitä ikkunoita asennuksen aikana. Ikkunoiden esiin tulemiseen saattaa kulua muutama sekunti.

### 🖉 Vinkki

Jos käyttöjärjestelmänä on Windows Vista<sup>®</sup> tai Windows<sup>®</sup> 7, valitse valintaruutu ja suorita asennus loppuun valitsemalla **Windowsin suojaus**, kun näkyvissä on **Asenna** -näyttö.

- Skun näyttöön tulee Internet-rekisteröinti, tee valintasi ja noudata näytössä näkyviä ohjeita. Kun olet suorittanut rekisteröintiprosessin, valitse Seuraava.
- Kun näyttöön tulee Asennus on valmis, valitse toiminnon valintaruutu, jonka haluat suorittaa ja valitse sitten Seuraava.

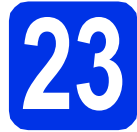

### Valitse Valmis ja käynnistä uudelleen

Valitse Valmis tietokoneen käynnistämiseksi uudelleen. Kun olet käynnistänyt tietokoneen uudelleen, sinun on kirjauduttava sisään järjestelmänvalvojan käyttöoikeuksin.

### 🖉 Vinkki

- Jos ohjelmiston asennuksen aikana tulee virheviesti, suorita Asennusdiagnostiikka, joka sijaitsee hakemistossa Käynnistä/Kaikki ohjelmat/Brother/ MFC-XXXX LAN (MFC-XXXX on mallisi nimi).
- Laitetta tai sen ohjelmistoa käytettäessä näkyviin voi tulla Windowsin<sup>®</sup> suojausnäyttö tai virustentorjuntaohjelman ikkuna, jos tietokoneen suojausasetukset sitä edellyttävät. Salli jatkaminen ikkunassa.

Langaton verkko

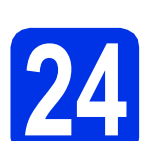

### MFL-Pro Suiten asennus muihin tietokoneisiin (tarvittaessa)

Jos haluat käyttää laitetta useissa verkon tietokoneissa, asenna MFL-Pro Suite kuhunkin tietokoneeseen erikseen. Siirry vaiheeseen **22** sivulla 36.

### 🖉 Vinkki

#### 

Tähän laitteeseen sisältyy enintään viiden käyttäjän verkkokäyttöoikeus. Lisenssin mukaan MFL-Pro Suite ja Nuance™ PaperPort™ 12SE voidaan asentaa enintään viiteen verkossa olevaan tietokoneeseen. Jos haluat käyttää Nuance™ PaperPort™ 12SE:tä useammassa kuin viidessä tietokoneessa, hanki Brother NL-5 pack, joka on enintään viiden lisäkäyttäjän lisenssisopimus. Jos haluat hankkia NL-5 packin, ota yhteys valtuutettuun Brother-jälleenmyyjään tai Brotherin asiakaspalveluun.

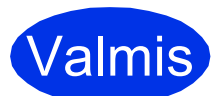

Asennus on nyt valmis.

### 🖉 Vinkki

#### XML Paper Specification -tulostinohjain

XML Paper Specification -tulostinohjain on sopivin ohjain Windows Vista®- ja Windows® 7 käyttöjärjestelmissä, kun tulostetaan sovelluksista, jotka käyttävät XML Paper Specification -asiakirjoja. Lataa uusin ohjain Brother Solutions Centeristä osoitteessa http://solutions.brother.com/.

### Ohjaimien ja ohjelmien asennus (Mac OS X 10.5.8 - 10.7.x)

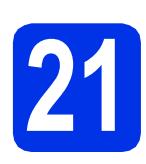

### Ennen asennusta

Varmista, että laitteeseen ja Macintoshtietokoneeseen on kytketty virta. Sinun on kirjauduttava sisään järjestelmänvalvojan käyttöoikeuksin.

### Tärkeää

Jos käyttöjärjestelmänä on Mac OS X 10.5.7 tai vanhempi, päivitä se versioksi Mac OS X 10.5.8 - 10.7.x. (Saat käyttämäsi Mac OS Xversion uusimmat ohjaimet ja tiedot osoitteesta http://solutions.brother.com/.)

### 🖉 Vinkki

Jos haluat lisätä PS-ohjaimen (BR-Script3tulostinohjaimen), mene Brother Solutions Center-sivustoon osoitteessa <u>http://solutions.brother.com/</u>, käy käyttämääsi mallia vastaavalla sivulla ja lue Usein kysytyt kysymykset.

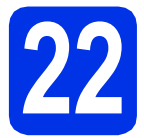

# MFL-Pro Suiten asentaminen

- Aseta asennusohjelman sisältävä CD-ROMlevy CD-ROM-asemaan.
- Kaksoisosoita Start Here OSX-kuvaketta. Valitse kysyttäessä malli.

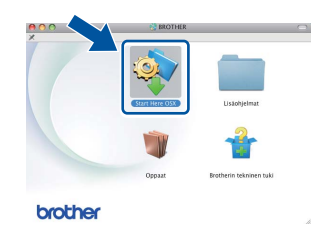

- C Valitse Langaton verkkoyhteys ja valitse sitten Seuraava.
- O Noudata näytössä näkyviä ohjeita.

#### Tärkeää

ÄLÄ sulje näitä ikkunoita asennuksen aikana. Asennus voi kestää joitakin minuutteja.

### 🖉 Vinkki

Jos langattoman verkon asetukset eivät toimi, **Ohjattu langattoman laitteen asennus** -näyttö tulee näkyviin. Suorita langattoman verkon asetusten määritys loppuun näytössä näkyvien ohjeiden mukaisesti.

Calitse laite luettelosta ja valitse sitten **OK**.

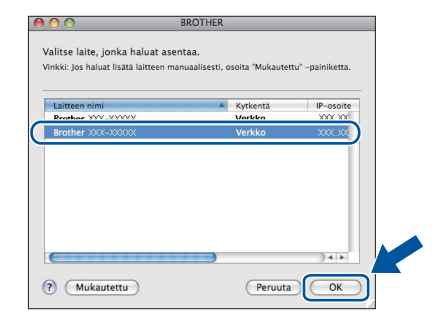

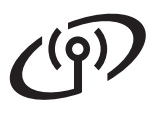

### Langaton verkko

### Macintosh

### 🖉 Vinkki

- Saat selville laitteen MAC-osoitteen (Ethernetosoitteen) ja IP-osoitteen tulostamalla verkkoasetusraportin. Katso Verkkoasetusraportin tulostaminen sivulla 41.
- Jos alla oleva näyttö tulee näkyviin, osoita OK.

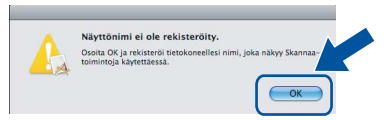

- 1) Anna Macintosh-koneellesi nimi kohdassa Näyttönimi (enintään 15 merkkiä).
- 2) Jos haluat käyttää laitteen Skannaanäppäintä verkkoskannaukseen, valitse Rekisteröi tietokoneesi laitteen Skannaa-toiminnon kanssa.-ruutu.
- 3) Napsauta OK. Siirry kohtaan f.

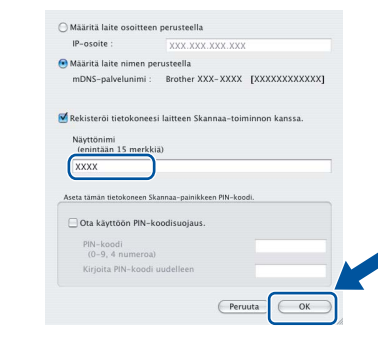

 Kun painat Skannaa-näppäintä ja valitset skannausvaihtoehdon, antamasi nimi näkyy laitteen nestekidenäytössä. (Verkkoskannaus (verkkokäyttäjät), Ohjelmiston käyttöopas, sisältää lisätietoja.)

Kun alla oleva näyttö tulee näkyviin, osoita **Seuraava**.

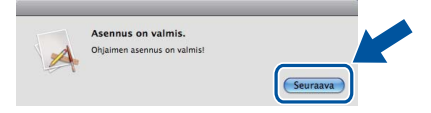

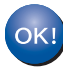

f

MFL-Pro Suiten asennus on nyt valmis. Siirry vaiheeseen **23** sivulla 40.

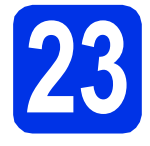

a

# Presto! PageManagerin asentaminen

Presto! PageManagerin asennus lisää Brother ControlCenter2:een tekstintunnistustoiminnon. Valokuvien ja asiakirjojen skannaus, jakaminen ja organisointi sujuvat kätevästi Presto! PageManagerilla.

Valitse **Brotherin tekninen tuki** -näytössä **Presto! PageManager** ja noudata näytössä näkyviä ohjeita.

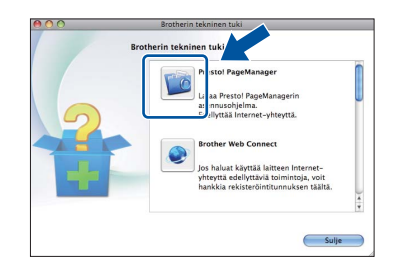

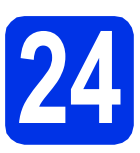

### MFL-Pro Suiten asennus muihin tietokoneisiin (tarvittaessa)

Jos haluat käyttää laitetta useissa verkon tietokoneissa, asenna MFL-Pro Suite kuhunkin tietokoneeseen erikseen. Siirry vaiheeseen **22** sivulla 39.

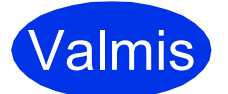

### Asennus on nyt valmis.

### 🖉 Vinkki

Jos aloitit langattoman asennuksen vaiheesta **7** sivulla 8, palaa vaiheeseen **8** ja jatka laitteen asetuksia.

### Verkkokäyttäjille

### WWW-pohjainen hallinta (verkkoselain)

Brother-tulostuspalvelimessa on web-palvelin, jonka avulla voidaan valvoa sen tilaa tai muuttaa sen asetuksia käyttämällä HTTP (hypertekstin siirtoprotokolla) -protokollaa.

### 🖉 Vinkki

Suosituksena on Windows<sup>®</sup> Internet Explorer<sup>®</sup> 7.0/8.0 tai Firefox<sup>®</sup> 3.6 (Windows<sup>®</sup>) ja Safari 4.0/5.0 (Macintosh). Varmista myös, että JavaScript ja evästeet on aina otettu käyttöön riippumatta käytetystä selaimesta. Jotta webselainta voidaan käyttää, tulostuspalvelimen IP-osoitteen on oltava tiedossa. Tulostuspalvelimen IP-osoite näkyy

verkkoasetusraportista.

#### Avaa selain.

b

Kirjoita selaimen osoiteriville "http://laitteen IPosoite/" (jossa "laitteen IP-osoite" on Brotherlaitteen IP-osoite tai tulostuspalvelimen nimi). Esimerkiksi http://192.168.1.2/

| XX-XXXXXX                               | Please configure the password >> | broth         | er   |
|-----------------------------------------|----------------------------------|---------------|------|
| General Address Fax Copy                | Print Scan Administrator Network | Solutions Cer | nter |
| Status                                  |                                  |               |      |
| Auto Refresh Interval                   | Status                           |               |      |
| Asintenance Information<br>ists/Reports | Device Status                    | Valmis        |      |
| ind Device<br>Contact & Location        | Automatic Refresh                | ⊛ Off © On    |      |
| Sleep Time                              | Web Language                     | Auto          |      |
| Sound Volume<br>Date&Time               |                                  |               |      |
|                                         | Device Location                  | Contact:      |      |
|                                         |                                  | Location :    |      |
|                                         |                                  |               |      |
|                                         |                                  |               |      |
|                                         |                                  |               |      |
|                                         |                                  |               |      |
|                                         |                                  |               |      |

### 🖉 Vinkki

Jos olet määrittänyt valinnaisen kirjautumissalasanan, se on syötettävä pyydettäessä Web-pohjaiseen hallintaan siirtymiseksi.

0

WWW-pohjainen hallinta, Verkkokäyttäjän opas, sisältää lisätietoja.

# Verkkoasetusraportin tulostaminen

Voit tulostaa verkkoasetusraportin varmistaaksesi nykyiset verkkoasetukset.

- Kytke laitteen virta ja odota, kunnes laite on Valmis-tilassa.
- **Paina** Valik.
- C Tuo Tulosta rap. näyttöön painamalla ▲ tai ▼.

Paina Tulosta rap..

C Tuo Verkkoasetuk. näyttöön painamalla ▲ tai ▼.

Paina Verkkoasetuk..

e Paina **Start**.

Laite tulostaa nykyiset verkkoasetukset.

# Verkkoasetusten palautus tehdasasetuksiin

Jos haluat palauttaa kaikki sisäisen tulostus- ja skannauspalvelimen verkkoasetukset tehdasasetuksiin, noudata seuraavia ohjeita.

- Varmista, ettei laite suorita parhaillaan jotain tehtävää. Irrota sen jälkeen laitteesta kaikki kaapelit (sähköjohtoa lukuun ottamatta).
- **Paina** Valik.
- C Tuo Verkko näyttöön painamalla ▲ tai ▼. Paina Verkko.
- C Tuo Verkon nollaus näyttöön painamalla ▲ tai ▼.

Paina Verkon nollaus.

Paina Kyllä.

f

Paina Kyllä 2 sekunnin ajan. Laite käynnistyy uudelleen. Kun se on käyttövalmis, kytke kaapelit takaisin paikoilleen.

### Muita tietoja

### **Brother CreativeCenter**

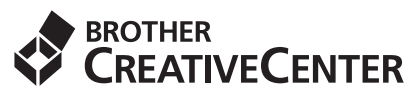

Inspiroidu. Jos käytössäsi on Windows<sup>®</sup>käyttöjärjestelmä, napsauttamalla tietokoneen työpöydällä olevaa Brother CreativeCenter kuvaketta pääset ILMAISEEN sivustoon, josta löytyy ideoita ja resursseja henkilökohtaiseen ja ammattimaiseen käyttöön.

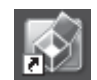

Mac-käyttäjät voivat käyttää Brother CreativeCenter - sivustoa seuraavassa osoitteessa:

http://www.brother.com/creativecenter/

### Lisävarusteet

Laitteeseen on saatavana seuraavat lisävarusteet. Voit laajentaa laitteen käyttömahdollisuuksia näillä varusteilla. Lisätietoja valinnaisesta alapaperikasetista ja yhteensopivasta SO-DIMM-muistista on osoitteessa <u>http://solutions.brother.com/</u>.

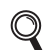

Lisämuistin asentaminen, Laajempi käyttöopas, sisältää SO-DIMM-muistin asennusohjeet.

| Alapaperikasetti MFC-8950DW                                                                                             | SO-DIMM-muisti                                            |
|----------------------------------------------------------------------------------------------------|-----------------------------------------------------------|
| LT-5400                                                                                                    | Voit lisätä muistia asentamalla yhden SO-DIMM             |
| Alapaperikasettiin mahtuu 500 paperiarkkia. Kun<br>kasetti asennetaan, laitteen kapasiteetti suurenee<br>1 050 arkkiin. | (Small Outline Dual In-line Memory Module) -<br>moduulin. |

### Tarvikkeet

Nestekidenäyttöön tulee virheviesti, kun on aika vaihtaa tarvikkeita. Katso lisätietoja laitteen tarvikkeista osoitteesta <u>http://www.brother.com/original/</u> tai ota yhteys paikalliseen Brother-jälleenmyyjään.

| Värikasetit                                                                        | Rumpuyksikkö                                                                                                    |
|------------------------------------------------------------------------------------|----------------------------------------------------------------------------------------------------|
| Vakiovärikasetti: TN-3330<br>Suurvärikasetti: TN-3380<br>Supervärikasetti: TN-3390 | DR-3300                                                                                                    |
|                                                                                    | A CONTRACT OF CONTRACT OF CONTRACT. |

#### Tavaramerkit

Brother-logo on Brother Industries, Ltd:n rekisteröity tavaramerkki.

Brother on Brother Industries, Ltd:n rekisteröity tavaramerkki.

Microsoft, Windows, Windows Server ja Internet Explorer ovat Microsoft Corporationin rekisteröityjä tavaramerkkejä tai tavaramerkkejä Yhdysvalloissa ja/tai muissa maissa.

Windows Vista on Microsoft Corporationin rekisteröity tavaramerkki tai tavaramerkki Yhdysvalloissa ja/tai muissa maissa.

Apple, Macintosh, Safari ja Mac OS ovat Apple Inc:n tavaramerkkejä, jotka on rekisteröity Yhdysvalloissa ja muissa maissa.

Linux on Linus Torvaldsin rekisteröity tavaramerkki Yhdysvalloissa ja muissa maissa.

Wi-Fi Direct, Wi-Fi Protected Setup, WPA ja WPA2 ovat Wi-Fi Alliancen merkkejä.

AOSS on Buffalo Inc:n tavaramerkki.

Android on Google Inc:n tavaramerkki.

Nuance, Nuance-logo, PaperPort ja ScanSoft ovat Nuance Communications, Inc:n tai sen tytäryhtiöiden tavaramerkkejä tai rekisteröityjä tavaramerkkejä Yhdysvalloissa ja/tai muissa maissa.

Jokaisella yhtiöllä, jonka ohjelman nimi on mainittu tässä käyttöohjeessa, on ohjelmistolisenssisopimus omistamiinsa ohjelmiin.

### Kaikki Brother-tuotteissa näkyvät yritysten kauppanimet ja tuotenimet, niihin liittyvät asiakirjat ja muu aineisto ovat kaikki kyseisten yritysten tavaramerkkejä tai rekisteröityjä tavaramerkkejä.

#### Laadinta ja julkaisu

Tämä käyttöopas on laadittu ja julkaistu Brother Industries, Ltd:n valvonnassa, ja se sisältää tuotteen uusimman kuvauksen ja tekniset tiedot. Tämän käyttöohjeen sisältöä ja tuotteen teknisiä tietoja voidaan muuttaa ilman erillistä ilmoitusta.

Brother pidättää oikeuden muuttaa tässä mainittuja teknisiä tietoja ja aineistoa siitä ilmoittamatta, eikä vastaa mistään vahingoista (mukaan lukien välilliset vahingot), jotka aiheutuvat luottamuksesta esitettyyn aineistoon, mukaan lukien painovirheet tai muut julkaisuun liittyvät virheet, kuitenkaan niihin rajoittumatta.

#### Tekijänoikeudet ja lisenssit

©2012 Brother Industries, Ltd. Kaikki oikeudet pidätetään. Tämä tuote sisältää seuraavien yritysten kehittämiä ohjelmistoja: ©1983–1998 PACIFIC SOFTWORKS, INC. KAIKKI OIKEUDET PIDÄTETÄÄN. ©2008 Devicescape Software, Inc. Kaikki oikeudet pidätetään. Tämä tuote sisältää "KASAGO TCP/IP" -ohjelmiston, jonka on kehittänyt ZUKEN ELMIC, Inc.

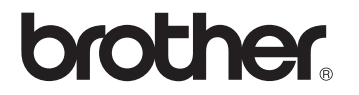